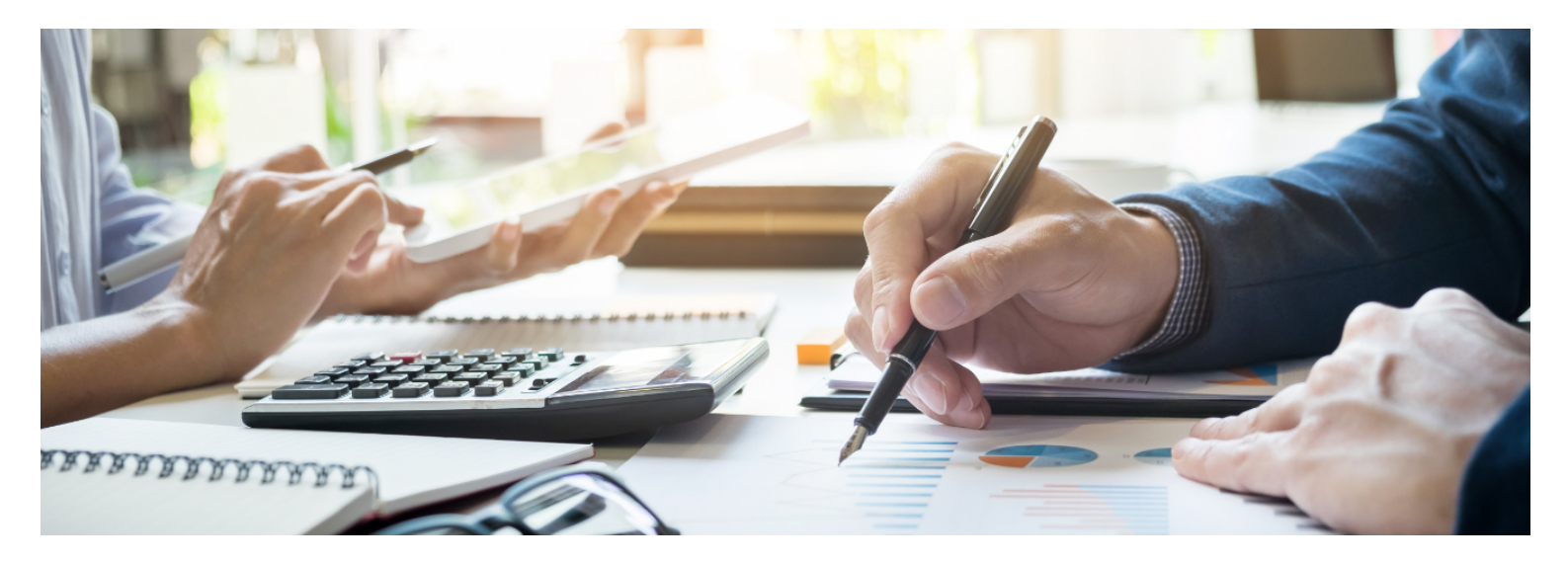

# คู่มือสำหรับผู้ยื่นคำขอ สำหรับการยื่นคำขอรับรองการจ้างงานๆ ตามมาตรการ Thailand Plus Package

สำนักงานสภานโยบายการอุดมศึกษา วิทยาศาสตร์ วิจัยและนวัตกรรมแห่งชาติ

Update 4/12/2566

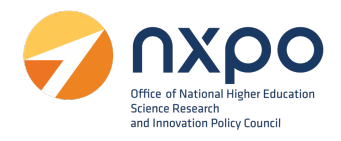

# สารบัญ

| 1. | . ที่มาและความสำคัญ              | 3  |
|----|----------------------------------|----|
| 2. | . การลงทะเบียนหน่วยงาน           | 4  |
| 3. | . การเข้าสู่ระบบ                 | 9  |
| 4. | . การดูโปรไฟล์                   | 10 |
| 5. | . บริการรับรองการจ้างแรงงาน      | 14 |
|    | ขั้นตอนการยื่นขอรับรองการจ้างงาน | 14 |
|    | เมนูตรวจสอบอุตสาหกรรมที่รองรับ   | 16 |
|    | เมนูจัดการตำแหน่งงาน             | 17 |
|    | เมนูขอรับรองการจ้างงาน           |    |
|    | เมนูประวัติการขอรับรองการจ้างงาน | 22 |
|    | การแก้ไขข้อมูลคำขอ               | 24 |
|    | การดาวน์โหลดหนังสือรับรอง        | 25 |
|    | การแสดงผลหนังสือรับรองการจ้างงาน | 27 |

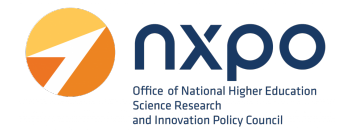

#### 1. ที่มาและความสำคัญ

้จากมติที่ประชุมคณะกรรมการรัฐมนตรีฝ่ายเศรษฐกิจ (ครม.เศรษฐกิจ) ครั้งที่ 2/2562 เมื่อวันที่ 6 ้กันยายน 2562 ได้เห็นชอบแพคเกจเร่งรัดการลงทุนและรองรับการย<sup>้</sup>ายฐานการผลิตสืบเนื่องจากผลกระทบ ของ สงครามการค้า หรือ Thailand Plus Package ซึ่งกระตุ้นและเร<sup>่</sup>งรัดการลงทุน ทั้งมาตรการภาษี การ พัฒนา บุคลากร ปรับปรุงกฎระเบียบด้านการลงทุน เร่งรัดให้ได้ข้อสรุปเรื่องการเจรจาเอฟทีเอ พร้อมทำตลาด เชิงรุก โดยกระทรวงการอุดมศึกษาวิทยาศาสตร์ วิจัยและนวัตกรรม (อว.) ได้รับมอบหมายตามมติที่ประชุม ครม. เศรษฐกิจ ครั้งที่ 3/2562 เมื่อวันที่ 20 กันยายน 2562 ให้ดำเนินการในประเด็นที่เกี่ยวข้องกับการ สนับสนุนการ พัฒนาทักษะของบุคลากรภายในประเทศ สำนักงานสภานโยบายการอุดมศึกษา วิทยาศาสตร์ ้วิจัยและนวัตกรรม แห่งชาติ (สอวช.) ในฐานะหน่วยงานที่มีภารกิจในการพัฒนานโยบายสนับสนุนการพัฒนา ้กำลังคนด้าน วิทยาศาสตร์ เทคโนโลยี และนวัตกรรมของประเทศ จากการดำเนินงานภายใต้พระราชกฤษฎีกา ้ร่วมกับกระทรวงการคลังที่ประกาศโดยอธิบดีกรมสรรพากรเกี่ยวกับเงินได้ฉบับที่ 392 เรื่อง หลักเกณฑ์ วิธีการ และเงื่อนไข เพื่อการยกเว้นภาษีเงินได้นิติบุคคล สำหรับการจ้าง แรงงานลูกจ้างที่มีทักษะสูงด้านวิทยาศาสตร์ เทคโนโลยี วิศวกรรมศาสตร์ หรือคณิตศาสตร์ ระหว่างวันที่ 1 มกราคม 2562 ถึงวันที่ 31 ธันวาคม 2563 และ ฉบับที่ 393 เรื่อง หลักเกณฑ์ วิธีการ และเงื่อนไขเพื่อการยกเว้น ภาษีเงินได้นิติบุคคล สำหรับการส่งลูกจ้างเข้า ้รับการศึกษาหรือฝึกอบรมหรือการจัดฝึกอบรมให้แก่ลูกจ้างเพื่อ พัฒนาบุคลากรด้านวิทยาศาสตร์ เทคโนโลยี ้วิศวกรรมศาสตร์ หรือคณิตศาสตร์ ระหว่างวันที่ 1 มกราคม 2562 ถึงวันที่ 31 ธันวาคม 2563 และต่อมาได้มี การยกเว้นภาษีเงินได้ให้แก่บริษัทหรือห้างหุ้นส่วนนิติบุคคลที่ได้มีการจ้างงานบุคลากรผู้มีทักษะสูง ด้าน ้วิทยาศาสตร์ เทคโนโลยี วิศวกรรมศาสตร์ หรือคณิตศาสตร์ และยกเว้นภาษีเงินได้ให้แก่บริษัทหรือห้างหุ้นส่วน นิติบุคคลสำหรับรายจ่ายเกี่ยวกับการส่งเสริมการพัฒนาบุคลากรให้มีทักษะสูงออกไปอีก 2 ปี จากเดิมสิ้นสุด วันที่ 31 ธันวาคม 2563 เป็นสิ้นสุดวันที่ 31 ธันวาคม 2565

ในปัจจุบันมาตรการภาษีเพื่อรองรับการย<sup>้</sup>ายฐานการผลิตของนักลงทุนต่างชาติ (Thailand Plus package) ได้มีการขยายระยะเวลาเพิ่มจากเดิมไปอีก 3 ปี โดยพระราชกฤษฎีกาตามประกาศกรมอธิบดี สรรพากรฉบับที่ 777 เรื่องหลักเกณฑ์ วิธีการ และเงื่อนไข เพื่อการยกเว้นภาษีเงินได้นิติบุคคล สำหรับการจ้าง แรงงานลูกจ้างที่มีทักษะสูงด้านวิทยาศาสตร์ เทคโนโลยี วิศวกรรมศาสตร์ หรือคณิตศาสตร์ได้กระทำสัญญา จ้างแรงงานตั้งแต่วันที่ 1 มกราคม 2566 ถึงวันที่ 31 ธันวาคม 2568 และฉบับที่ 778 เรื่อง หลักเกณฑ์ วิธีการ และเงื่อนไขเพื่อการยกเว้น ภาษีเงินได้นิติบุคคล สำหรับการส่งลูกจ้างเข้ารับการศึกษาหรือฝึกอบรมหรือการ จัดฝึกอบรมให้แก่ลูกจ้างเพื่อ พัฒนาบุคลากรด้านวิทยาศาสตร์ เทคโนโลยี วิศวกรรมศาสตร์ หรือคณิตศาสตร์ ตั้งแต่วันที่ 1 มกราคม 2566 ถึงวันที่ 31 ธันวาคม 2568

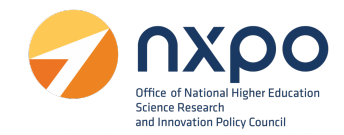

#### 2. การลงทะเบียนหน่วยงาน

ขั้นตอนการสมัครสมาชิก เพื่อลงทะเบียนหน่วยงาน มีขั้นตอนดังนี้

1. เข้าสู่เว็บไซต์ <u>www.stemplus.or.th</u>

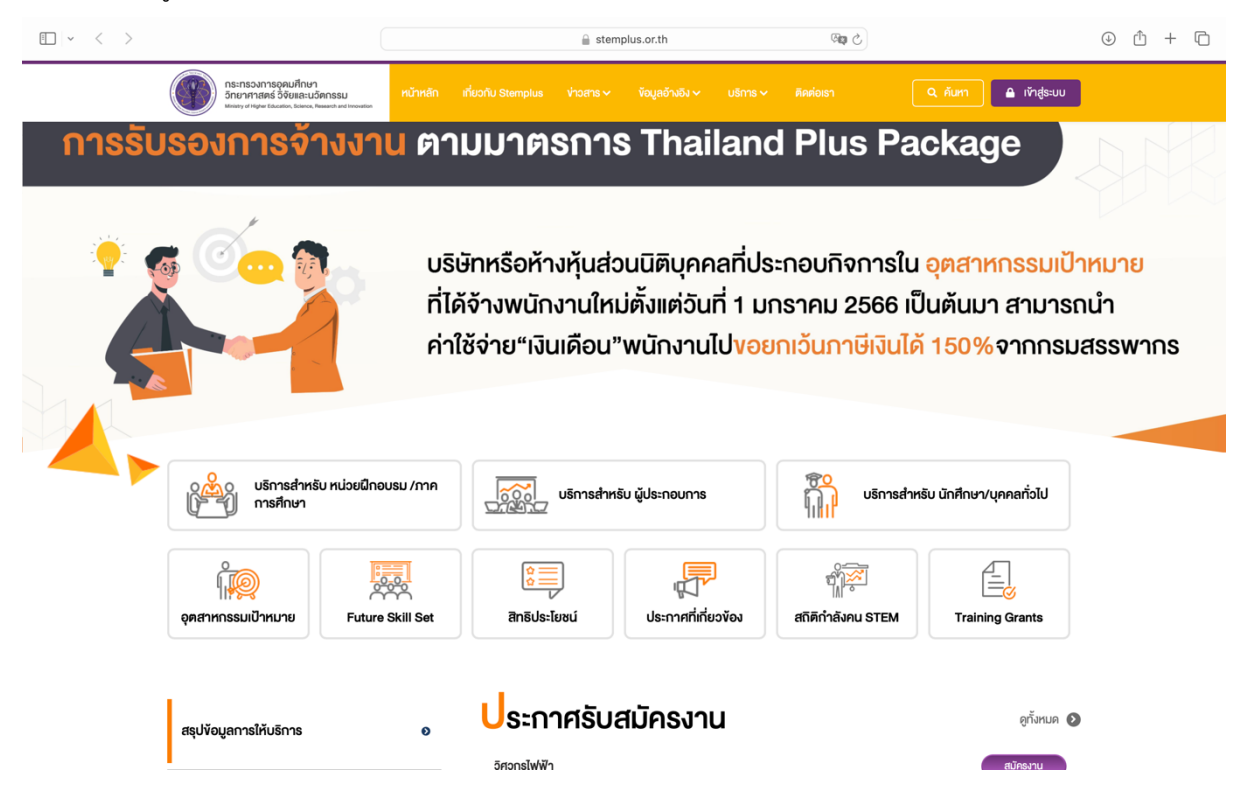

2. กดปุ่มเข้าสู่ระบบ เลือก ลงทะเบียน

| ข้าสู่ระบบ       |                  |
|------------------|------------------|
| ັເງູชีຜູ້ໃช້     |                  |
| ບັญชีผู้ใช้      |                  |
| รหัสผ่าน         |                  |
| รหัสผ่าน         |                  |
| จดจำฉันไว้ในระบบ | 🕜 ลืม รหัสผ่าเ   |
| เข้าสู่ระบบ      | ยกเลิก           |
| ฉันไม่เคยลงทะเ   | เบียน? ลงทะเบียน |

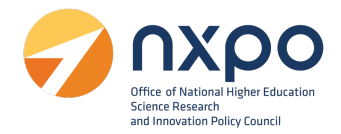

- 3. เลือกประเภทของแบบฟอร์มการลงทะเบียน ตามที่ท่านต้องการ
  - เลือก นิติบุคคล เมื่อท่านเป็นตัวแทนของบริษัทที่ต้องการขอเอกสารรับรองการจ้างงานในนามนิติ บุคคล

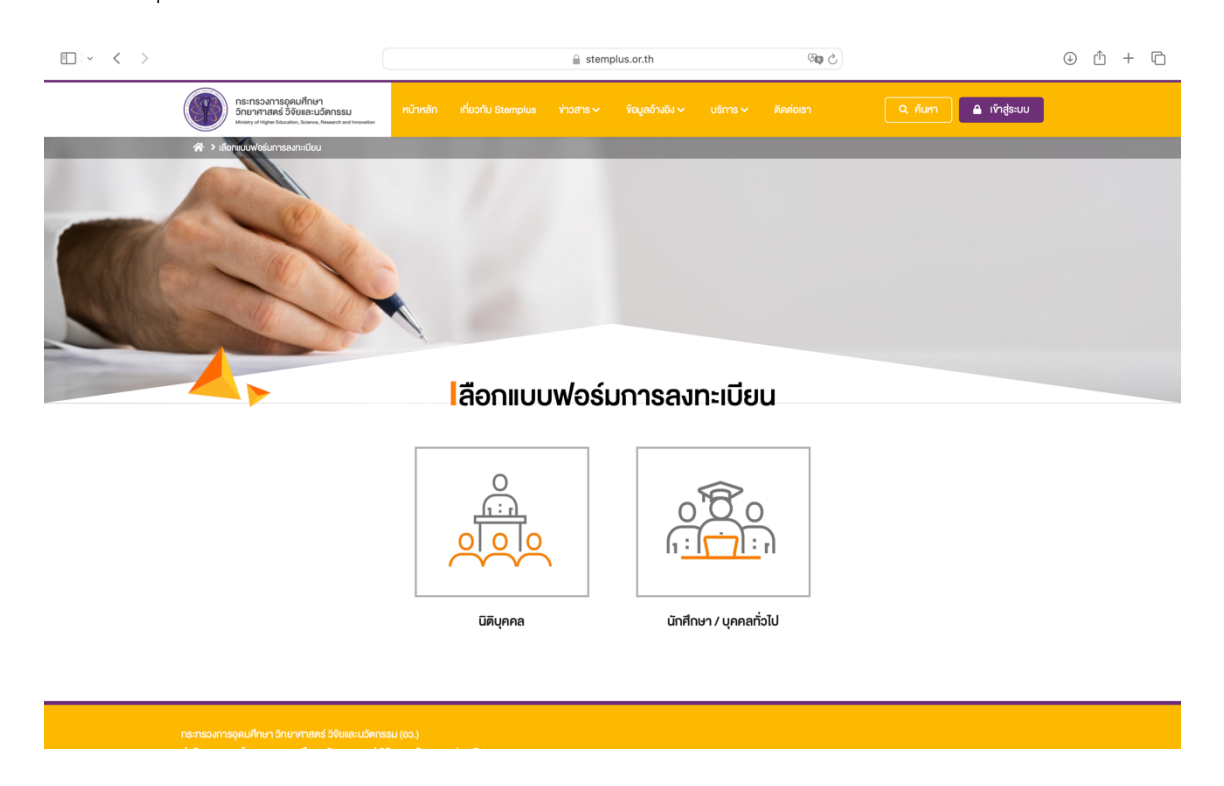

4. ระบบแสดงข้อความยินยอมให้ใช้ข้อมูลส่วนบุคคล กด ยืนยัน

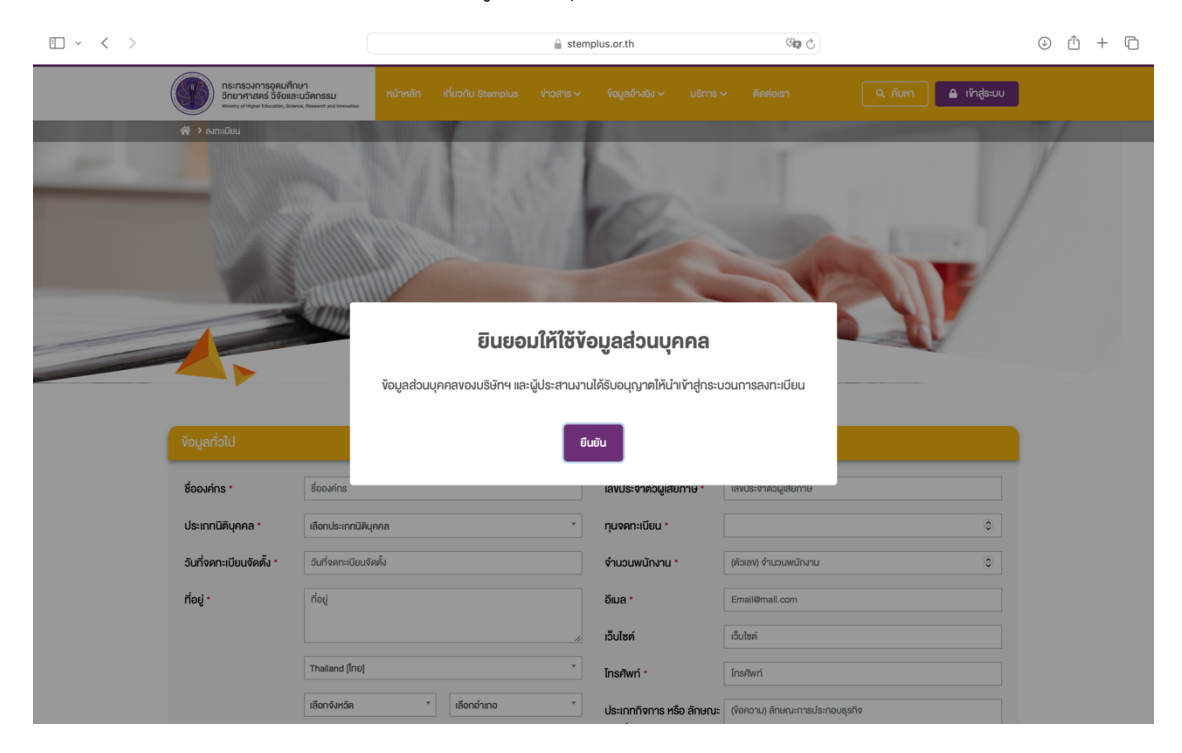

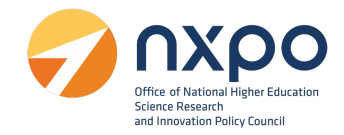

5. กรอกข้อมูลหน่วยงานและผู้ประสานงาน เพื่อสมัครสมาชิก ดังนี้

|           | กระทรวงการอุคมศึกษ<br>วิทยาศาสตร์ วิจัยและเ<br>Vinatry of Nigher Education, Science | ท<br>ปรัตกรรบ หน้าหลัก เกี่ยวกับ Stem<br>                                                                       |                |                                               |                                                                                                | คืนหา               |
|-----------|-------------------------------------------------------------------------------------|----------------------------------------------------------------------------------------------------|----------------|-----------------------------------------------|------------------------------------------------------------------------------------------------|---------------------|
| 10        | 😤 > ລະຫະເບີຍນ                                                                       | N/N                                                                                                    | 18             | 5                                             | T                                                                                              |                     |
|           |                                                                                     |                                                                                                    | Sille          | 12                                            |                                                                                                | . /                 |
|           |                                                                                     | Constanting of the second second second second second second second second second second second second second s |                |                                               | No.                                                                                            |                     |
|           |                                                                                     |                                                                                                    | ajn            | ะเบียน                                        |                                                                                                |                     |
|           | ข้อมูลทั่งไป                                                                        |                                                                                                    |                |                                               |                                                                                                |                     |
| ส่วนที่ 1 | ชื่อองค์กร *                                                                        | ชื่อองค์กร                                                                                                    |                | เลงประจำตัวผู้เสียกาษี *                      | เลงประจำตัวผู้เสียกาษี                                                                         |                     |
|           | ประเภทนิติบุคคล *                                                                   | เลือกประเภทนิดิบุคกล                                                                                            | ¥              | ทุนจดทะเบียน •                                |                                                                                                | 0                   |
|           | วันที่จดทะเบียนจัดตั้ง *                                                            | วันที่จดทะเบียนจัดตั้ง                                                                                          |                | จำนวนพนักงาน *                                | (ตัวเลข) จำนวนพนักงาน                                                                          | ۲                   |
|           | ที่อยู่ •                                                                           | ที่อยู่                                                                                                    |                | อีเมล •                                       | Email@mail.com                                                                                 |                     |
|           |                                                                                     |                                                                                                    |                | เว็บไซต์                                      | เว็บไซค์                                                                                       |                     |
|           |                                                                                     | Thailand [Inຍ]                                                                                                  | *              | Ins#wn *                                      | โกรศัพท์                                                                                       |                     |
|           |                                                                                     | เลือกจังหวัด ได้อกอำเภอ                                                                                         | *              | ประเภทกิจการ หรือ ลักษณะ<br>การประกอบธุรกิจ * | (ข้อความ) ลักษณะการประกอบธุรกิจ                                                                |                     |
|           |                                                                                     | เลือกด่าบล * เลือกรหัสไปร                                                                                       | รษณีย์ *       |                                               |                                                                                                |                     |
|           | อุตสาหารรมเบาคมาย                                                                   | Chapter Elle uno file selected                                                                                  |                | บเมือดูเอ .                                   | Email@mail.com                                                                                 |                     |
|           |                                                                                     | เอกสารแสคงข้อมูลของบริษัท                                                                                       | 'ÎWâ PDF irhuu |                                               | รหัสผ่านจะคืองมีคืออักษรอย่างน้อย 8 คืออักษร<br>รหัสผ่านจะคืองมีคืออักษรพิบพ์เล็ก,พิบพ์ใหญ่และ | คือเลง              |
|           |                                                                                     |                                                                                                    |                |                                               |                                                                                                |                     |
|           | นัปอาสอบเวอบหลัด                                                                    |                                                                                                    |                |                                               |                                                                                                |                     |
| ส่วนที่ 2 |                                                                                     | · ·                                                                                                    |                |                                               |                                                                                                |                     |
|           | ชื่อ •                                                                              | ชื่อ<br>                                                                                                    |                | นามสกุล *                                     | นามสกุล                                                                                        |                     |
|           | iuosins •                                                                           | uosins                                                                                                    |                | ōi⊔a *                                        | õlua                                                                                           |                     |
|           | 10051115 (211500)                                                                   | IUUSIIIIsel Isola                                                                                               |                | UDA (8°1999)                                  | UDRAISO                                                                                        |                     |
|           |                                                                                     |                                                                                                    |                |                                               |                                                                                                |                     |
|           | ผู้ประสานงานรอง                                                                     |                                                                                                    |                |                                               |                                                                                                | 💽 เพิ่มผู้ประสามงาน |
|           | ชื่อ •                                                                              | ชื่อ                                                                                                    |                | นามสกุล *                                     | นามสกุล                                                                                        |                     |
|           | iuaślīns •                                                                          | เมอร์โกร                                                                                                    |                | อีเมล •                                       | อีเมล                                                                                          |                     |
|           | เบอร์โทร (สำรอง) *                                                                  | เมอร์โกรสำรอง                                                                                                   |                | อีเมล (สำรอง) *                               | อีเมลสำรอง                                                                                     |                     |
|           |                                                                                     |                                                                                                    |                |                                               |                                                                                                |                     |
|           |                                                                                     |                                                                                                    |                |                                               |                                                                                                |                     |
|           |                                                                                     |                                                                                                    | UUNN           | ยกเลก                                         |                                                                                                |                     |
|           |                                                                                     |                                                                                                    |                |                                               |                                                                                                |                     |
|           |                                                                                     |                                                                                                    |                |                                               |                                                                                                |                     |
|           |                                                                                     |                                                                                                    |                |                                               | สถิติผู้เข้าชม 0000                                                                            | )40488 🌍 ສວງປ       |
|           |                                                                                     |                                                                                                    |                |                                               |                                                                                                |                     |
|           | แบบประเมินความพึงพอใจ                                                               |                                                                                                    |                |                                               |                                                                                                |                     |

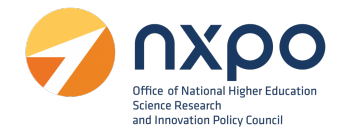

ส่วนที่ 1 ข้อมูลทั่วไป

- 1. กรอกข้อมูลในแต่ละช่องให้สมบูรณ์ (ช่องที่มี \* สีแดง เป็นช่องที่จำเป็นต้องกรอกข้อมูล) ดังนี้
  - ชื่อองค์กร \*
  - ประเภทนิติบุคคล \*
  - วันที่จดทะเบียนจัดตั้ง \*
  - ที่อยู่ \*
  - เลือกจังหวัด \*
  - เลือกอำเภอ \*
  - เลือกตำบล \*
  - เลือกรหัสไปรษณีย์ \*
  - อุตสาหกรรมเป้าหมาย \*
  - แนบเอกสารแสดงข้อมูลของบริษัท ในรูปแบบไฟล์ PDF \*
  - เลขประจำตัวผู้เสียภาษี \*
  - ทุนจดทะเบียน \*
  - จำนวนพนักงาน \*
  - อีเมล \*
  - เว็บไซต์
  - โทรศัพท์ \*
  - ประเภทกิจการ หรือลักษณะการประกอบธุรกิจ \*
  - บัญชีผู้ใช้ \*
  - กรุณาตั้งรหัสผ่าน \*

# ส่วนที่ 2 ข้อมูลผู้ประสานงาน

- 1. ข้อมูลผู้ประสานงานหลัก
  - ชื่อ<sup>\*</sup>
  - นามสกุล\*
  - เบอร์โทร\*
  - อีเมล<sup>\*</sup>

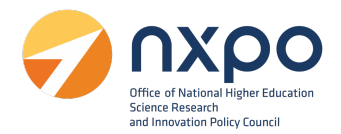

- เบอร์โทร(สำรอง) \*
- อีเมล (สำรอง) \*
- 2. ข้อมูลผู้ประสานงานรอง (สามารถเพิ่มได้มากกว่า 1 ราย)
  - ชื่อ<sup>\*</sup>
  - นามสกุล\*
  - เบอร์โทร\*
  - อีเมล\*
  - เบอร์โทร(สำรอง)\*
  - อีเมล (สำรอง)\*
- เมื่อกรอกข้อมูลเรียบร้อยแล้วกดปุ่ม บันทึก

หมายเหตุ : ระบบส่งข้อมูลการลงทะเบียนหน่วยงานไปยังผู้ดูแลระบบเพื่อพิจารณา เมื่อผู้ดูแลระบบอนุมัติ เรียบร้อยแล้ว จะมีอีเมลแจ้งเตือนไปยังอีเมลบัญชีผู้ใช้ และอีเมลผู้ประสานงานหลัก ที่ระบุไว้ตอนสมัครสมาชิก หลังจากนั้น ท่านจะสามารถเข้าสู่ระบบ เพื่อใช้บริการต่างๆ ได้ตรวจสอบ email ของท่านแล้วกดที่ link เพื่อ เข้าสู่ระบบ

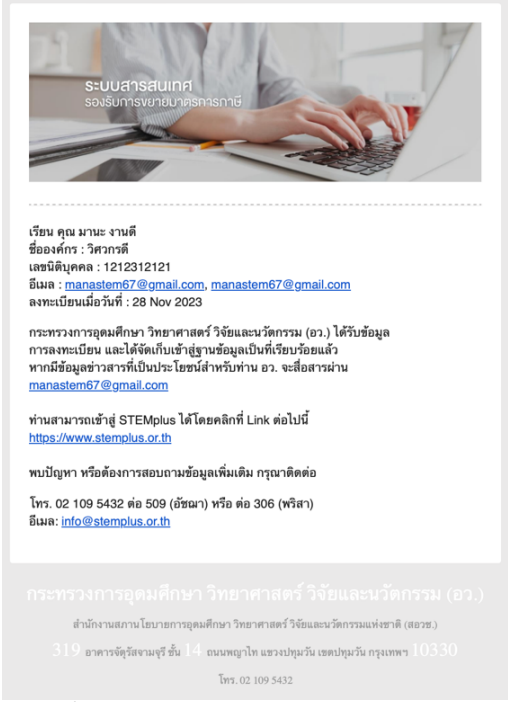

ตัวอย่างอีเมลแจ้งยืนยันการลงทะเบียน STEMPLUS สำเร็จ

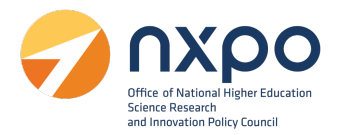

#### 3. การเข้าสู่ระบบ

เมื่อทำการสมัครสมาชิกเพื่อลงทะเบียนหน่วยงานเรียบร้อยแล้ว สามารถเข้าสู่ระบบเพื่อใช้งานบริการต่างๆ โดยมีขั้นตอนการเข้าสู่ระบบ ดังนี้

1. เข้าสู่เว็บไซต์ www.stemplus .or.th

| • < >  |                                                                                             |                                         | 🔒 ster                                                                                                    | nplus.or.th                 | ି କାର୍ଥ           |                          | ⊕ û + © |
|--------|---------------------------------------------------------------------------------------------|-----------------------------------------|----------------------------------------------------------------------------------------------------|-----------------------------|-------------------|--------------------------|---------|
|        | กระทรองการอุดมศึกษา<br>วิทยาศาสตร์ วิจัยและนอัย<br>Ministry of Highw Education, Science, Re | ตกรรม หน้าหลัก<br>seasth and invokation | เที่ยวกับ Stemplus 🛛 ข่าวสาร 🗸                                                                                                    | ข้อมูลอ้างอิง 🗸 🛛 บริการ 🗸  | . คิดต่อเรา       | 🤉 คันทา 🔒 เข้าสู่ระบบ    |         |
| การรับ | รองการจ้า                                                                                   | างงาน ตา                                | มมาตรกาะ                                                                                                    | s Thailan                   | d Plus Pa         | ckage                    | NN      |
|        | 4                                                                                           |                                         |                                                                                                    |                             |                   |                          |         |
| 🧓 🖉    | : O. fi                                                                                     | บริเ                                    | มิทหรือห้างหันส่ะ                                                                                                    | วนนิติบคคลที่ปร             | ระกอบกิจการใน     | อตสาหกรรมเป้             | าหมาย   |
|        |                                                                                             | <b>n</b> ilè                            | ู้<br>เจ้างพนักงานให                                                                                                    | ม่ตั้งแต่วันที่ 1 ม         | กราคม 2566 เป็    | ุ<br>นต้นมา สามารถ       | านำ     |
|        |                                                                                             | ค่าใ                                    | ช้จ่าย"เงินเดือน'                                                                                                    | 'พนักงานไป <mark>งอย</mark> | ยกเว้นภาษีเงินได้ | <mark>150%</mark> จากกรม | สรรพากร |
|        |                                                                                             |                                         |                                                                                                    |                             |                   |                          |         |
|        |                                                                                             |                                         |                                                                                                    |                             |                   |                          |         |
|        | บริการสำหรับ<br>การศึกษา                                                                    | บ หน่วยฝึกอบรม /ภาค                     | บริการสำห                                                                                                    | รับ ผู้ประกอบการ            | บริการสำหรั       | บ นักศึกษา/บุคคลทั่วไป   |         |
|        | ĉ                                                                                           |                                         | ( in the second second |                             |                   | 4                        |         |
|        | อุตสาหกรรมเป้าหมาย                                                                          | Future Skill Set                        | ลิทธิประโยชน์                                                                                                    | ประกาศที่เกี่ยวงัอง         | สถิติกำลังคน STEM | Training Grants          |         |
|        |                                                                                             |                                         |                                                                                                    |                             |                   |                          |         |
|        | สะปรักษณณฑิษัยอีกกล                                                                         |                                         | ประกาศรับ                                                                                                    | สมัครงาน                    |                   | ดูทั้งหมด 📀              | )       |
|        | <i>เจ้</i> รงดีใน เอนเออ <u></u> [19                                                        | 5                                       | อิศวกรไฟฟ้า                                                                                                    |                             |                   | สมัครงาน                 |         |

2. กดปุ่มเข้าสู่ระบบ

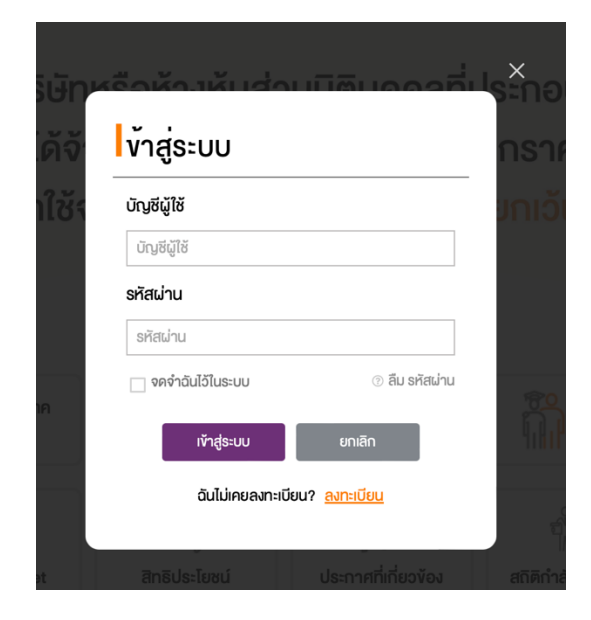

- ช่องบัญชีผู้ใช้ ให้กรอกอีเมลของท่านที่ใช้ ในการลงทะเบียนหน่วยงาน
- ช่องรหัสผ่าน ให้กรอกรหัสผ่านของท่าน ที่ท่านได้กรอกตอนลงทะเบียนหน่วยงาน
- 3. กดปุ่ม เข้าสู่ระบบ

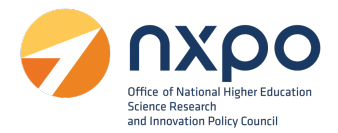

#### 4. การดูโปรไฟล์

เมื่อทำการลงทะเบียนหน่วยงานเรียบร้อยแล้ว ท่านสามารถแก้ไขข้อมูลหน่วยงานได้จากเมนู โปรไฟล์ โดยมี ขั้นตอนดังต่อไปนี้

1. เข้าสู่เว็บไซต์ www.stemplus .or.th จากนั้นให้ท่านกดปุ่มเข้าสู่ระบบ

| • < >  |                                                                                                 |                         | 🔒 ste                                                  | mplus.or.th                                                             | ି କ                                                  |                                                             | ⊕ ₾ + ₪                              |
|--------|-------------------------------------------------------------------------------------------------|-------------------------|--------------------------------------------------------|-------------------------------------------------------------------------|------------------------------------------------------|-------------------------------------------------------------|--------------------------------------|
|        | กระทรองการอุคมศึกษา<br>วิทยาศาสตร์ วิจัยและนวัตกร<br>แหน่งๆ d Highw Education, Eclence, Researc | ssu หน้าหลัก เ          | ที่ยวกับ Stemplus 🛛 ข่าวสาร 🗸                          | ข้อมูลอ้างอิง ∽ บริการ ∽                                                | คิดต่อเรา                                            | Q คันหา 🔒 ເ <b></b> ັກສູ່ຮະບບ                               |                                      |
| การรับ | รองการจ้า <sub>'</sub>                                                                          | งงาน ตา                 | บมาตรกา                                                | s Thailan                                                               | d Plus Pa                                            | ckage                                                       | DN                                   |
|        |                                                                                                 | บริษั<br>ที่ได้<br>ค่าใ | มิทหรือห้างหุ้นส่<br>จ้างพนักงานให<br>ชัจ่าย"เงินเดือน | วนนิติบุคคลที่ปร<br>เม่ตั้งแต่วันที่ 1 ม<br>"พนักงานไป <mark>งอย</mark> | ระกอบกิจการใน<br>กราคม 2566 เป็<br>ยกเว้นภาษีเงินได้ | <mark>อุตสาหกรรมเป้า</mark><br>นต้นมา สามารถ<br>150%จากกรมส | <mark>เหมาย</mark><br>อนำ<br>สรรพากร |
|        | บริการสำหรับ<br>การศึกษา                                                                        | หน่วยฝึกอบรม /ภาค       | บริการสำเ                                              | หรับ ผู้ประกอบการ                                                       | บริการสำหรั                                          | ับ นักศึกษา/บุคคลทั่วไป                                     |                                      |
|        | อุดสาหกรรมเป้าหมาย                                                                              | Future Skill Set        | จากริประโยชน์                                          | ประกาศที่เกี่ยวข้อง                                                     | ชาติ<br>สถิติกำลังคม STEM                            | Training Grants                                             |                                      |
|        | สรุปข้อมูลการให้บริการ                                                                          | ٥                       | <b>ประกาศรับ</b><br><sub>วิศวกรไฟฟ้า</sub>             | สมัครงาน                                                                |                                                      | ดูทั้งหมด 🔊<br>สมัครงาบ                                     |                                      |

2. เมื่อท่านเข้าสู่ระบบเรียบร้อยแล้ว ให้กดที่ชื่อบัญชีผู้ใช้งาน จากนั้นเลือก โปรไฟล์

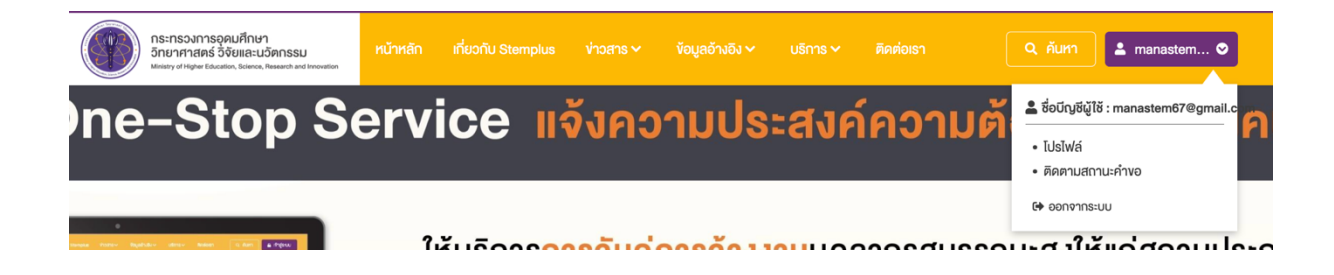

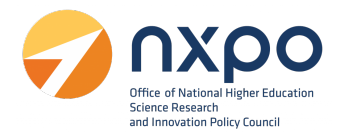

### 3. ระบบแสดงข้อมูลโปรไฟล์ของหน่วยงาน

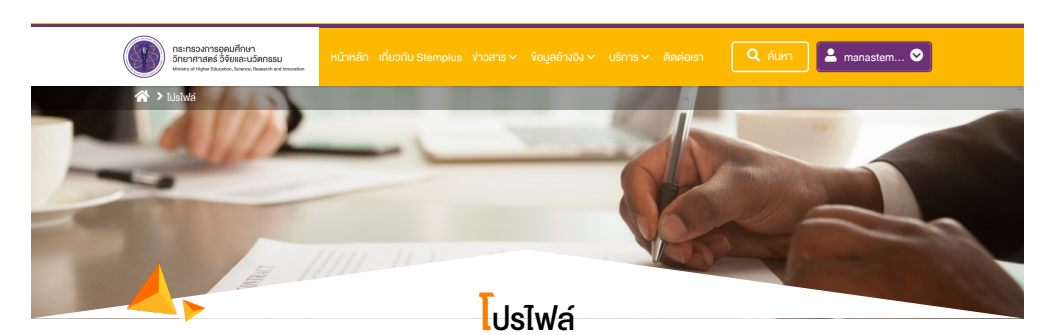

#### ชื่อองค์กร วิศวกรดี เลงประจำตัวผู้เสียภาษี 1212312121 สถาบันวิจัยหรือหน่วยงานของรัฐ 1,000,000 ประเภทนิติบุคคล ทุนจดทะเบียน วันที่จดทะเบียนจัดตั้ง 28 มิถุนายน 2561 จำนวนพนักงาน 27 ที่อยู่ 23/43 แขวงสี่พระยา เขตบางรัก กรุงเทพมหานคร 10500 manastem67@gmail.com อีเมล 1, อุตสาหกรรมอิเล็กทรอนิกส์อัจฉริยะ (Intelligent Electron อุตสาหกรรมเป้าหมาย ເວັບໄຮຕ໌ ประเภทกิจการ หรือ ลักษณะ ให้บริการในการแบบและพัฒนาระบบไอโอที 0860000000 โทรศัพท์ การประกอบธุรกิจ 1, แบบไฟล์เอกสาร (เอกสาร ข้อมูลบริษัท.pdf แสดงข้อมูลของบริษัท) ប៊ល្ងਝីដូ៉ូវៃ manastem67@gmail.com รหัสผ่าน :

| ข้อมูลผู้ประมานงานห | ān        |               | 🥒 ແກ້ໄນ              | พ้อมูล |
|---------------------|-----------|---------------|----------------------|--------|
| ชื่อ                | มานะ      | นามสกุล       | งานดี                |        |
| เบอร์โทร            | 000000000 | อีเมล         | manastem67@gmail.com |        |
| เบอร์โทร (สำรอง)    | 000000000 | อีเมล (สำรอง) | manastem67@gmail.com |        |

| ผู้ประสานงานรอง  |           |               | 🥒 ແກ້ໄvvັອມູສ        |
|------------------|-----------|---------------|----------------------|
| ชื่อ             | มานี      | นามสกุล       | งานดี                |
| เบอร์โทร         | 000000000 | อีเมล         | manastem67@gmail.com |
| เบอร์โทร (สำรอง) | 000000000 | อีเมล (สำรอง) | manastem67@gmail.com |

กระทรงการอุดมศึกษา อักมากาสตร์ จิงัยและบอิตกรรม (อว.) สำนักงานสถานโยมายการอุดมศึกษา อักมากาสตร์ อิงัยและบอิตกรรมเห่งชาติ (สออช.) 319 อาการจัดุรัสจานดุรี ขึ้น 14 ถนบพญาใก เพรงปทุมอัน เพยปทุมอัน กรุงเทพฯ 10330 โทร. 02 109 6432

#### สถิติผู้เข้าชม 000040800 ợ สอวป์

Copyright © 2021 Ministry of Higher Education, Science, Research and Innovation All rights

แบบประเมินความพึงพอใจ

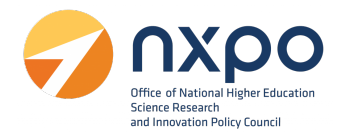

4. หากต้องการแก้ไขข้อมูลหน่วยงานให้กด แก้ไขข้อมูล

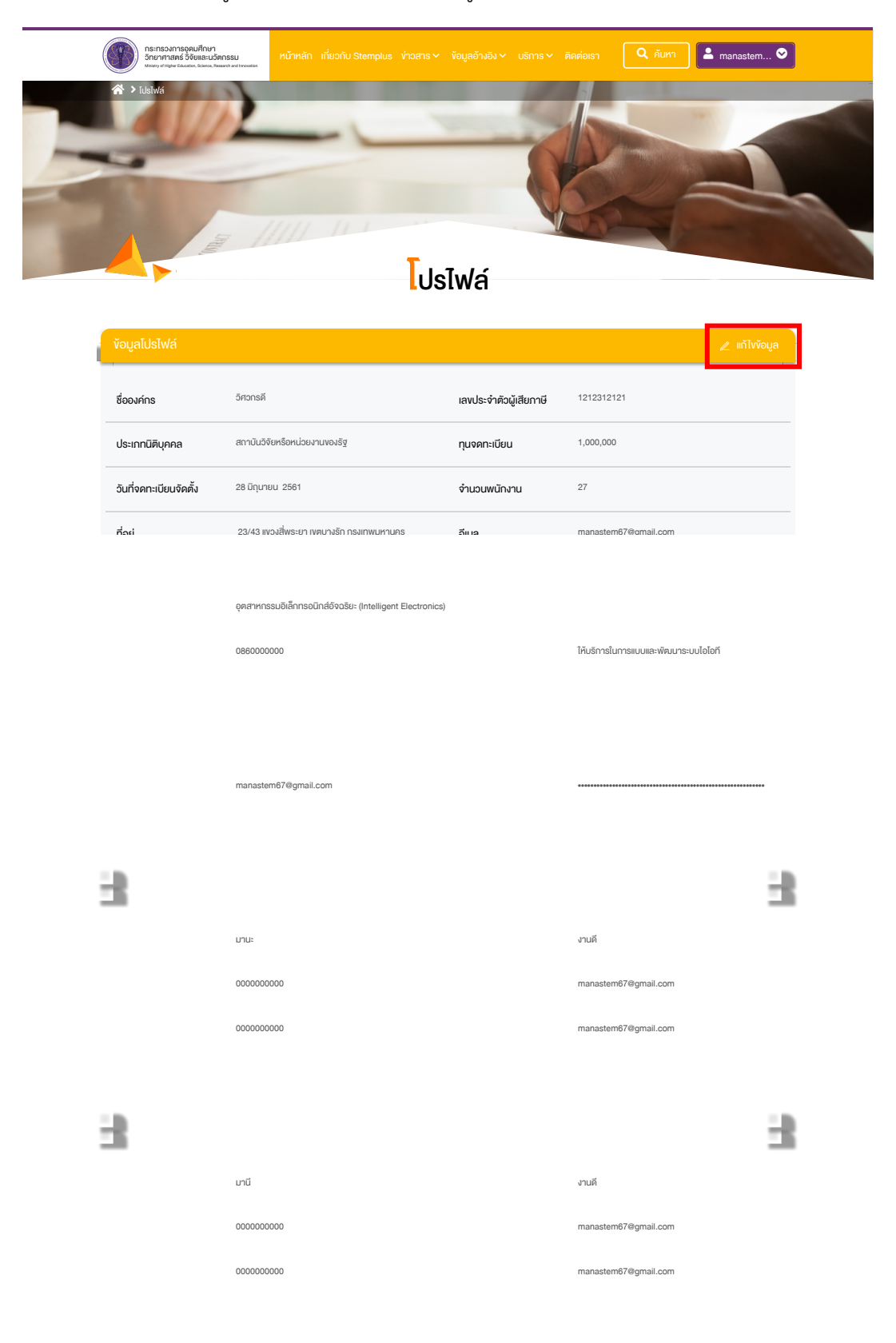

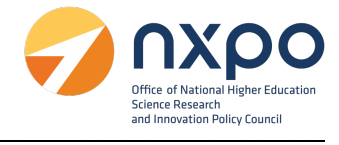

5. เมื่อแก้ไขข้อมูลหน่วยงานเรียบร้อยแล้ว กดแก้ไขข้อมูล เพื่อทำการบันทึก

| Image: Instrume instrume instrume                                                                                                    | ★ > uňľvidsiwá                                                                                                    |                                                                                                    |                                      |                                                                 |                                                                            |            |
|----------------------------------------------------------------------------------------------------|----------------------------------------------------------------------------------------------------|----------------------------------------------------------------------------------------------------|--------------------------------------|-----------------------------------------------------------------|----------------------------------------------------------------------------|------------|
| Interesting and the selected         Interesting and the selected         Interesting and the selected <td< th=""><th></th><th>In The VI</th><th>1.1.0</th><th></th><th>-</th><th></th></td<>                                                                                                    |                                                                                                    | In The VI                                                                                                    | 1.1.0                                |                                                                 | -                                                                          |            |
| Image: Strate       Image: Strate         Image: Strate       Image: Strate         Image: Strate                                                                                                    |                                                                                                    | and the second second                                                                                                    | 1.50                                 | 100                                                             |                                                                            | 1          |
| LICIUSIWA<br>usuds: initiou · 1212312121<br>nuoununousig · nuonnitiou · 1200000 ©<br>inuoununousig · nuonnitiou · 100000 ©<br>inuoununousig · nuonnitiou · 100000 ©<br>inuoununousig · nuonnitiou · 27 ©<br>isua · manastem87@gmail.com<br>isuls: nousesino · 100000<br>usunnitorns näo änura:<br>nuols: nousesino · 10000<br>intite selected<br>vousigin                                                                                                    |                                                                                                    |                                                                                                    |                                      |                                                                 | WHELE THE                                                                  |            |
| Invide:       Invide:                                                                                                    |                                                                                                    | - All Market                                                                                                    | Contraction of the                   |                                                                 |                                                                            |            |
| Inviciouruvoväg       Invidusionality invisionality inviteta invisionality invisionality invisionality                                                                                                    |                                                                                                    |                                                                                                    | lo Iv                                | າໂປຣໄຟລ໌                                                        |                                                                            |            |
| IavUs: จำตัวผู้เสียภาษี *       1212312121         หม่วยนามของรัฐ       ทุนงคายเปียน *       1000000         จำนวนหนักงาน *       27         อัเมล *       manastem67@gmail.com         เริ่มไชค์       เว็บไชค์         เริ่มไชค์       เว็บไชค์         เริ่มไชค์       เว็บไชค์         เริ่มไชค์       เว็บไชค์         เร็บไชค์       เว็บไชค์         เกมส์ก       088000000         งามส์ก       088000000         งามส์ก       ประเภทกิจการ หรือ ลักษณะ<br>การประกอบรูสกิจ *         ชับกรระ (intelligent Ele *)       ไประเภทกิจการ หรือ ลักษณะ<br>การประกอบรูสกิจ *         ชับส file selected                                                                                                    |                                                                                                    |                                                                                                    |                                      | 10011101                                                        |                                                                            |            |
| uavds-ŵnäoůjážemů · 12/2312121         mulounuvoušý       nµopanitůzu · 1000000         vluouwůnvu · 27         juua · manastemé?@gmail.com         julián       ibulari         julián       ibulari         julián       ibulari         julián       ibulari         julián       ibulari         julián       ibulari         julián       ibulari         julián       ibulari         julián       juliánski mastemé?@gmail.com         julián       juliánski mastemé?@gmail.com         julián       juliánski manastemé?@gmail.com         julián       julián         julián       juliánski manastemé?@gmail.com                                                                                                    | ข้อมูลทั่วไป                                                                                                    |                                                                                                    |                                      |                                                                 |                                                                            |            |
| mulasunuvoušý         nµvoanciúsu *         100000                                                                                                    | ชื่อองค์กร *                                                                                                    | วิศวกรดี                                                                                                    |                                      | เลงประจำตัวผู้เสียภาษี *                                        | 1212312121                                                                 |            |
| ýrupuwůnyu ·         27             ()                 õlua ·                                                                                                    | ประเภทนิติบุคคล *                                                                                                    | สถาบันวิจัยหรือหน่วยงานขอ                                                                                                    | พรัฐ *                               | ทุนจดทะเบียน *                                                  | 1000000                                                                    |            |
| jua *     manastem67@gmail.com       iSultxi     iSultxi       iSultxi     iSultxi                                                                                                    | วันที่จดทะเบียนจัดตั้ง *                                                                                                    | 28/06/2561                                                                                                    |                                      | จำนวนพนักงาน *                                                  | 27                                                                         |            |
| iðultski     töultski       v     inskiwni *       ossooooooo       s *     unašn       usinnfisons kšo änen:       insolundðoadse: (Intelligent Ele *)       f       no file selected       voudsin         unuanga *       eruli       juna *       manastem67@gmail.com       juna (disp.) *                                                                                                    | ที่อยู่ *                                                                                                    | 23/43                                                                                                    |                                      | อีเมล *                                                         | manastem67@gmail.com                                                       |            |
| Insriwn*         066000000           s         Uruśn         Usunnionas kšo śnunu<br>nausznaugsino*         Iłuśnasłumasuulaswaunasuulaloń           *         10500         *         Iłuśnasłumasuulaswaunasuulaloń           *         10500         *         Iłuśnasłumasuulaswaunasuulaloń           *         10500         *         Iłuśnasłumasuulaswaunasuulaloń           *         10500         *         Iłuśnasłumasuulaswaunasuulaloń           *         10500         *         Iłuśnasłumasuulaswaunasuulaloń           *         10500         *         Iłuśnasłumasuulaswaunasuulaloń           *         *         *         *           *         *         *         *           *         *         *         *           *         *         *         *           *         *         *         *           *         *         *         *           *         *         *         *         *           *         *         *         *         *           *         *         *         *         *                                                                                                    |                                                                                                    |                                                                                                    | //                                   | เว็บไซต์                                                        | เว็บไซต์                                                                   |            |
| s v unišn v Usinnňona kšo ánuni:<br>v 10500 v nadlenoušíň v Hušinalumaulaviňounaviňounaviňi volišký na visteinaviňaviňaviňaviňaviňaviňaviňaviňaviňaviň                                                                                                    |                                                                                                    | Thailand [ไทย]                                                                                                    | v                                    | โทรศัพท์ *                                                      | 086000000                                                                  |            |
| *     10500 *       innsuGnidoosis: (intelligent Ele *)       ff       no file selected       voutBin         unuetna *       oflua *       manastem67@gmail.com       ofua (diso) *       manastem67@gmail.com                                                                                                    |                                                                                                    | กรุงเทพมหานคร 🔻                                                                                                    | บางรัก *                             | ประเภทกิจการ หรือ ลักษณะ                                        | ให้บริการในการแบบและพัฒนาระบบไอโอที                                        |            |
| ลิกกรมนิกส์จิจอริยะ (Intelligent Ele *) If no file selected vouSañ uuusăņa * เานเลี<br>juua * manastem67@gmail.com juua (สำรอง) * manastem67@gmail.com                                                                                                    |                                                                                                    |                                                                                                    | 10500 *                              | ากรบระกอบธุรกิจ *                                               |                                                                            | 11         |
| ff<br>no file selected<br>wouldân<br>uuudina * Juliá<br>Juliá<br>Jul |                                                                                                    | สพระยา *                                                                                                    |                                      |                                                                 |                                                                            |            |
| ມ                                                                                                    | อุตสาหกรรมเป้าหมาย *                                                                                                    | สพระยา                                                                                                    | วิจฉรียะ (Intelligent Ele *          |                                                                 |                                                                            |            |
| บามสกุล * งามคี<br>                                                                                                    | อุตสาหกรรมเป้าหมาย *<br>แนบไฟล์เอกสาร *                                                                                                    | สพระยา<br>อุศสาหกรรมอิเล็กกรอบิกส์อี<br><mark>ข้อมูลบริษัท.pdf</mark><br>Choose File no file sel                                                                                                    | วัจฉริยะ (Intelligent Ele *          |                                                                 |                                                                            |            |
| บามสกุล *         งานที           อีเมล *         manastem670gmail.com           อัเมล (drsov) *         manastem670gmail.com                                                                                                    | อุตสาหกรรมเป้าหมาย *<br>แนบไฟล์เอกสาร *                                                                                                    | สพระยา<br>อุศสาทกรรมอิเล็กกรอนิกส่อี<br><mark>ข้อมูลปริษัก.pdf</mark><br>Choose File no file sel<br>เอกสารแสดงข้อมูลของบริษัท                                                                                                    | ivaši: (Intelligent Ele ▼            | ]                                                               |                                                                            |            |
| บามสกุล * งามคี<br>                                                                                                    | อุตสาหกรรมเป้าหมาย *<br>แบบไฟล์เอกสาร *                                                                                                    | สพระยา<br>จุดสาหากรรมอังลึกกรอบิกส่อ<br><mark>ข้อมูลบริษัก.pdf</mark><br>Choose File no file sel<br>เอกสารแสดงข้อมูลของปรัต<br><b>*ไฟล์ POF เก่าฉั้</b> ม                                                                                                    | ivaS⊍: (Intelligent Ele ▼<br>lected  | ]                                                               |                                                                            |            |
| บานสกุล *         งามที           อิ่มล *         manastem67@gmail.com           อิ่มล (สำรอง) *         manastem67@gmail.com                                                                                                    | อุตสาหกรรมเป้าหมาย *<br>แมนไฟล์เอกสาร *                                                                                                    | สพระภ<br>(คุณาหารรมยังลึกกรอนิกส์ย<br>ข้อมูลปรังก pdf<br>(Choose File) no file sel<br>เอกสารสหรังปัญหองปรังก<br>-ไฟล์ PDF เก่อัน                                                                                                    | ioošu: (Intelligent Ele *            | ]                                                               |                                                                            |            |
| อีเมล * manastem67@gmail.com<br>อัเมล (สำรอง) * manastem67@gmail.com                                                                                                    | อุตสาหกรรมเป้าหมาย *<br>แบบไฟล์เอกสาร *<br>ผู้ประสานงานหลัก                                                                                          | สพระยา<br>(จุดสาหกรรมอิหัสกรอนิกส์บี<br>พัฒนูปริษัก.pdf<br>(Choose File) กo file sel<br>เจกสารแสงหัวอุมางงปรัก<br>าฟส์ PDF ท่านั้ม                                                                                                    | ieošu: (Intelligent Ele *            |                                                                 |                                                                            |            |
| อีเมล (สำรอง) * manastem67@gmail.com                                                                                                    | อุดสาหกรรมเป้าหมาย *<br>แบบไฟล์เอกสาร *<br>ผู้ประสานงานหลัก<br>ซึ่ง *                                                                                | สพระยา<br>จุดสาหกรรมชิเล็กกรอนิกส์ยั<br>ข้อมูลปรัช้าน-pdf<br>Choose File no file sel<br>เกตาระสงคัญเพจงปรัชก<br>-โฟล์ PDF เก่อัน                                                                                                    | ivašu: (Intelligent Ele *            | บามสกุล *                                                       | งานที                                                                      |            |
|                                                                                                    | อุตสาหกรรมป้าหมาย *<br>แบบไฟล์เอกสาร *<br>ผู้ประสานงานหลัก<br>ซึ่อ *<br>เบอร์ไกร *                                                                   | สพระยา<br>จุดสาหกรรมอิหัสกรอนิกส์ปี<br>ข้อมูลเปริษัก.pdf<br>Choose File no file sal<br>อกสารแสดงใจบูลางอนอิหา<br>1ฟส์ PDF ท่านั้น<br>มานะ<br>บานะ<br>000000000                                                                                                    | ieoted                               | นามสกุล *<br>อัเมล *                                            | งานดี<br>manastem670gmail.com                                              |            |
|                                                                                                    | อุคสาหกรรมเป้าหมาย "<br>แบบไฟล์เอกสาร "<br>ผู้ประสานงานหลัก<br>ซึ่ง "<br>เบอร์โกร "<br>เบอร์โกร (สำรอง) "                                            | สพระกา         •           ขุดสาหกรรมอิลักรอนิกส์อี         •           เป็นสูมเริ่มการที่         •           ไปกรรมสุด         •           เป็นสูมเริ่มการที่         •           เป็นสุมมริมักรรมสุด         •           เป็นสุมมริมักรรมสุด         •           เป็นสุมมรรมสุด         •           เป็นสุมมรรมสุด         • <td>ivašu: (Intelligent Ele *</td> <td>นามสกุล *<br/>อีเมล *<br/>อีเมล (สำรอง) *</td> <td>งานที<br/>manastem678gmail.com<br/>manastem678gmail.com</td> <td></td> | ivašu: (Intelligent Ele *            | นามสกุล *<br>อีเมล *<br>อีเมล (สำรอง) *                         | งานที<br>manastem678gmail.com<br>manastem678gmail.com                      |            |
|                                                                                                    | อุคสาหกรรมป้าหมาย *<br>แบบไฟล์เอกสาร *<br>ผู้ประสานงานหลัก<br>ชื่อ *<br>เบอร์โกร *<br>เบอร์โกร (สำรอง) *                                             | สพระยา<br>ขณะการรมอิสัการอนิกส์ขี<br>เงินสูมเริมัก.pdf<br>Choose File no file sal<br>เงิกสารสสมรัญหาจมชีคา<br>1ฟส์ PDF เก่นั้น<br>นานะ<br>000000000<br>000000000<br>000000000                                                                                                    | ivo3u: (Intelligent Ele *            | นามสกุล *<br>อีเมล *<br>อีเมล (สำรอง) *                         | งานที<br>manastem67@gmail.com<br>manastem67@gmail.com                      |            |
|                                                                                                    | อุตสาหกรรมเป้าหมาย *<br>แบบไฟล์เอกสาร *<br>ผู้ประสานงานหลัก<br>ซื่อ *<br>เบอร์โกร *<br>เบอร์โกร (สำรอง) *                                            | สพระกา           ดุคสามกรรมอินัสกรอนิกส์นี้            ข้อมูลปริษัท.pdf                 บ้านสูงเรียท.pdf                   บ้านสูงเรียท.pdf                   บ้านสงยางข้อมูลบองสามารถองของของของของของของของของของของของของขอ                                                                                                    | ieoted                               | นานสกุล *<br>อีเมล *<br>อีเมล (สำรอง) *                         | งานที<br>manastem678gmail.com<br>manastem678gmail.com                      |            |
| 💽 ที่หนุ้ประกบาน                                                                                                    | อุตสาหกรรมเป้าหมาย *<br>แบบไฟล์เอกสาร *<br>ผู้ประสานงานหลัก<br>ซึ่อ *<br>เบอร์โกร *<br>เบอร์โกร (สำรอง) *<br>ผู้ประสานงานรอง                         | สพระกา         •           ขุดสาหกรรมอัสการอนิกส์ชี้           โอนูสมริมัก.pdf           โอนอร File         no file sal           กอการสลงสังญางอนรีอก           1ฟส์ PPF เก่านั้น                                                                                                    | ieoted                               | นานสกุล *<br>อีเมล *<br>อีเมล (สำรอง) *                         | വേജ്<br>manastem67@gmail.com<br>manastem67@gmail.com                       |            |
| บามสกุล * งานที                                                                                                    | อุคสาหกรรมเป้าหมาย *<br>แบบไฟล์เอกสาร *<br>ผู้ประสานงานหลัก<br>เงอร์โกร *<br>เงอร์โกร (สำรอง) *<br>ผู้ประสานงานรอง                                   | <ul> <li>สพระกั</li> <li>จุดสาหกรรมบิลักทรอนิกส์นี้</li> <li>จับลูสมริษัก.pdf</li> <li>ไปของ File no file sal</li> <li>จกสามสองข้อมูลของปอ๊ก</li> <li>งไฟ por เก่นับ</li> </ul>                                                                                                    | ico36: (Intelligent Ele *            | นามสกุล *<br>อีเมล (สำรอง) *<br>นามสกุล *                       | งานที<br>manastem67@gmail.com<br>manastem67@gmail.com                      | Usanuru    |
| บานสกุล * งานที           อัเบล *         manastem67@gmail.com                                                                                                    | อุตสาหกรรมเป้าหมาย *<br>แมนไฟล์เอกสาร *<br>ผู้ประสานงานหลัก<br>ซึ่อ *<br>เนอร์โกร *<br>เนอร์โกร (สำรอง) *<br>ผู้ประสานงานรอง<br>ซื้อ *<br>เนอร์โกร * | สพระกา         •           ขุดสาหารรมบิลึการอนิกส์ชี           โอยูลบริมัก.pdf           โอยอร File         no file sal           การารสองรัฐพระบริมัก           1144 PPF เก่านั้น           000000000           000000000           000000000           นาน           000000000           000000000           000000000                                                                                                    | ivo3iu: (Intelligent Ele *<br>lected | นานสกุล *<br>อีเมล *<br>อีเมล (สำรอง) *<br>นานสกุล *<br>อีเมล * | รานที<br>manastem67@gmail.com<br>manastem67@gmail.com<br>รานที<br>รานที    | Usanoru    |
|                                                                                                    | อุตสาหกรรมเป้าหมาย *<br>แนบไฟล์เอกสาร *                                                                                                    | สพระยา<br>จุดสาหกรรมอิเล็กกรอนิกส่อี<br><mark>ข้อมูลบริษัภ.pdf</mark><br>Choose File no file sel                                                                                                    | iva5i: (Intelligent Ele ▼            | ]                                                               |                                                                            |            |
|                                                                                                    | อุคสาหกรรมป้าหมาย *<br>แบบไฟล์เอกสาร *<br>ผู้ประสานงานหลัก<br>ชื่อ *<br>เบอร์โกร (สำรอง) *                                                           | <ul> <li>สพระกา</li> <li>จุดสาหกรรมอิหัสกรอนิกส์ปี</li> <li>จับสูงเปริมัก.pdf</li> <li>ไปของระ File กo file sal</li> <li>จกสารแสดงใจบูลางงปอ๊ก</li> <li>าฟส์ PDF ท่านั้ม</li> <li>มานะ</li> <li>ฉ00000000</li> <li>ฉ00000000</li> </ul>                                                                                                    | ico3s: (Intelligent Ele *            | นามสกุล *<br>อีเมล *<br>อีเมล (สำรอง) *                         | ยามดี<br>manastem67@gmail.com<br>manastem67@gmail.com                      |            |
| 💽 เพิ่มผู้ประสามงาน                                                                                                    | อุคสาหกรรมเป้าหมาย *<br>แบบไฟล์เอกสาร *<br>ผู้ประสานงานหลัก<br>ชื่อ *<br>เบอร์โกร *<br>เบอร์โกร (สำรอง) *<br>ผู้ประสานงานรอง                         | สพระกั<br>จุดสาหกรรมบิลักทรอนิกส์<br>งัญสูมริษัท.pdf<br>(Choose File) กก file sal<br>มกสารแสนะใจบูลางเปล้าก<br>1ฟส์ PDF เก่นับ                                                                                                    | ico3s: (Intelligent Ele *            | นามสกุล *<br>อีเมล *<br>อีเมล (สำรอง) *                         | งานที<br>manastem67@gmail.com<br>manastem67@gmail.com                      |            |
| บานสกุล *                                                                                                    | อุตสำหกรรมเป้าหมาย *<br>แมนไฟล์เอกสาร *<br>ผู้ประสานงานหลัก<br>ซื้อ *<br>เบอร์ไทร *<br>เบอร์ไทร (สำรอง) *<br>ผู้ประสานงานรอง<br>ซื้อ *               | สพระกา         •           ขุดสาหกรรมอิลีการอนิกส์ชี           โอยุสารัฐสารรอนิสส์ชาติ<br>โอยุสารระบบสารรอนิสส์ชาติ<br>โอยุสารระบบสารระบบสารระบบสารา<br>เอาสารระบบสารระบบสารา<br>เป็นสี PPF เก่านั้น           มานะ           0000000000           0000000000           0000000000           0000000000           0000000000           0000000000           0000000000                                                                                                    | ivo3iu: (Intelligent Ele *<br>lected | นานสกุล *<br>อีเมล *<br>อีเมล (สำรอง) *                         | งานที<br>manastem07@gmail.com<br>manastem07@gmail.com                      |            |
| บามสกุล *     เานดี     เกมส์กุล *     เานดี     เกมส์กุล *     เกมส์กุล *                                                                                                    | อุคสาหกรรมเป้าหมาย "<br>แบบไฟล์เอกสาร "<br>ผู้ประสานงานหลัก<br>ซ่อ "<br>เบอร์ไกร (สำรอง) "<br>ผู้ประสานงานรอง                                        | สพระกา           ดุคสาหกรรมอิหัสกรอนิกส์อี            ข้อมูลปริษัก.pdf                     บ้านสูงเป็นการอบิกส์อี                    บ้านสงคระดับสุมพรงปลัก                   บานะ           000000000           000000000           000000000           บาน           บานะ           000000000           000000000           000000000           บาน                                                                                                    | icotod (Intelligent Ele *<br>Icoted  | นามสกุล *<br>อีเมล *<br>อีเมล (สำรอง) *<br>นามสกุล *<br>อีเมล * | เราแต้<br>manastem67@gmail.com<br>manastem67@gmail.com<br>เราแต้<br>เราแต้ | ประการเราน |

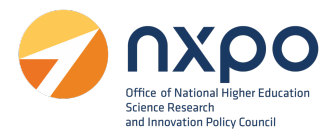

#### 5. บริการรับรองการจ้างแรงงาน

การยื่นคำขอบริการรับรองการจ้างแรงงานลูกจ้างที่มีทักษะสูงด้านวิทยาศาสตร์ เทคโนโลยี วิศวกรรมศาสตร์ หรือคณิตศาสตร์

5.1 ผู้มีสิทธิ์ยื่นคำขอรับรองการจ้างงาน

บริษัท หรือห้างหุ้นส่วนนิติบุคคลที่ประกอบกิจการในอุตสาหกรรมเป้าหมาย 5.2 เอกสารประกอบการยื่นขอรับรองการจ้างงาน

- 5.2.1 เอกสารแสดงขอบเขตหน้าที่และความรับผิดชอบงานตำแหน่งงาน (Job Description)
- 5.2.2 สำเนาเอกสารแสดงคุณวุฒิ สมรรถนะ หรือประสบการณ์ของแรงงานลูกจ้าง (อย่าง
   ใดอย่างหนึ่ง) ได้แก่ วุฒิบัตร/ ใบแสดงผลการศึกษา (Transcript) / ประกาศนียบัตร
   / ประวัติย่อ)
- 5.2.3 สำเนาสัญญาจ้างงานที่ระบุวันที่เริ่มจ้างแรงงานลูกจ้างและตำแหน่งงาน
- 5.2.4 สำเนาบัตรประชาชนของแรงงานลูกจ้าง
- 5.3 หลักเกณฑ์การพิจารณารับรอง
  - 5.3.1 ผู้ยื่นคำขอรับรองการจ้างงานประกอบกิจการที่เกี่ยวข้อง สอดคล้องกับอุตสาหกรรม เป้าหมาย
  - 5.3.2 ตำแหน่งงานสอดคล้องกับกลุ่มอุตสาหกรรมเป้าหมายที่ใช้ทักษะสูงด้านวิทยาศาสตร์ เทคโนโลยี วิศวกรรมศาสตร์ หรือคณิตศาสตร์
  - 5.3.3 แรงงานลูกจ้างมีคุณวุฒิ สมรรถนะ หรือประสบการณ์สอดคล้องกับตำแหน่งงานโดย ข้อมูลส่วนบุคคลของแรงงานลูกจ้างได้รับอนุญาตให้นำเข้าสู่กระบวนการยื่นคำ ขอรับรองการจ้างงาน และส่งต่อให้แก่กรมสรรพากร เป็นสัญญาจ้างแรงงานที่ได้ กระทำระหว่างวันที่ 1 มกราคม พ.ศ.2566 ถึงวันที่ 31 ธันวาคม พ.ศ.2568

# ขั้นตอนการยื่นขอรับรองการจ้างงาน

- 1. เข้าสู่เว็บไซต์ <u>www.stemplus.or.th</u> จากนั้นให้ท่านกดปุ่มเข้าสู่ระบบ
- 2. ไปที่เมนู เลือกบริการ > ขอรับรองการจ้างงาน

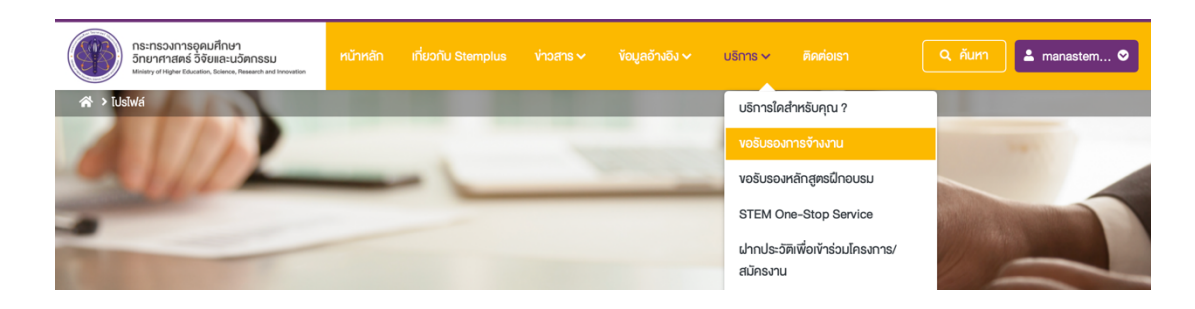

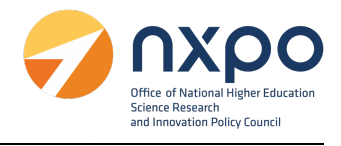

3. ระบบแสดงรายละเอียดการขอรับรองการจ้างงาน

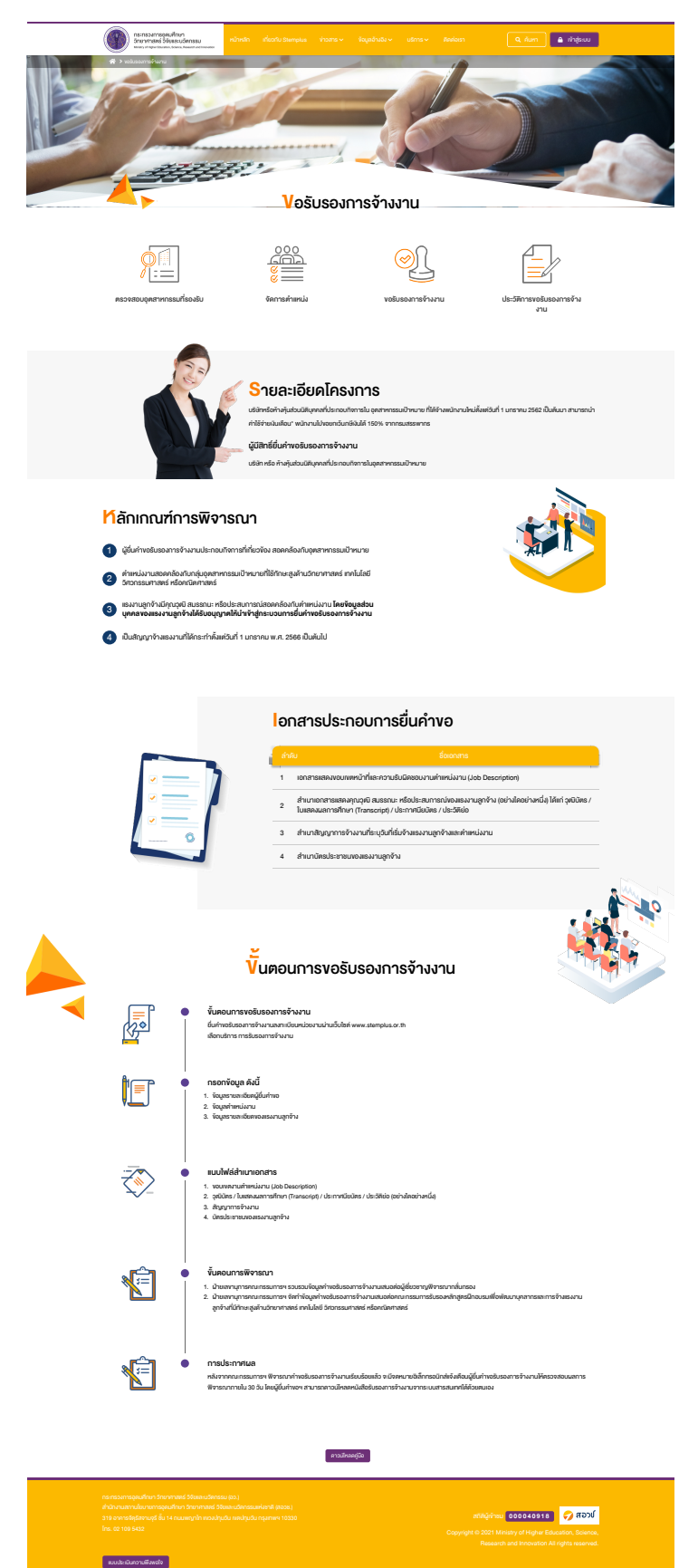

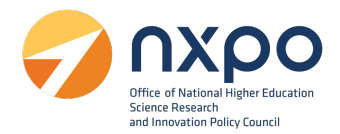

#### เมนูตรวจสอบอุตสาหกรรมที่รองรับ

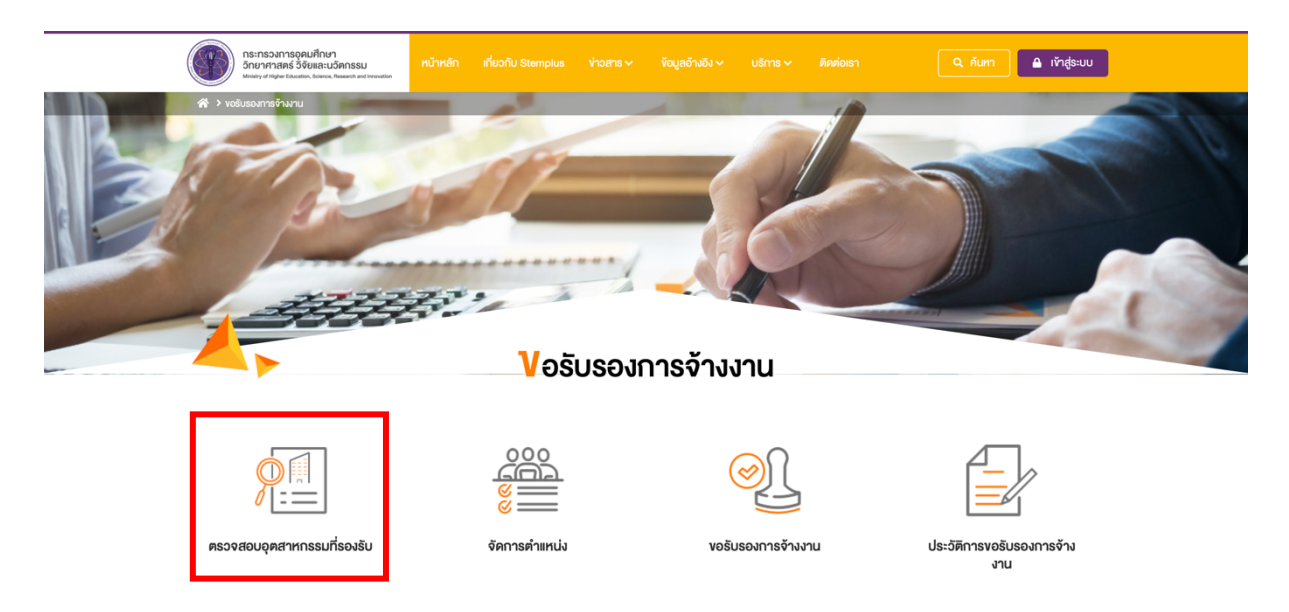

อุตสาหกรรมเป้าหมาย คือ ข้อมูลอ้างอิงสำหรับบริษัท หรือ ห้างหุ้นส่วนนิติบุคคลที่ยื่นคำขอรับรองการจ้าง งานต้องประกอบกิจการที่ เกี่ยวข้อง สอดคล้องกับอุตสาหกรรมเป้าหมายซึ่งตรงตามคำอธิบายของแต่ละ อุตสาหกรรมเป้าหมายท่านสามารถค้นหาอุตสาหกรรมเป้าหมายที่ได้ช่อง ค้นหาอุตสาหกรรมเป้าหมาย

| arneumanian                                                                                        |                                                                              |                                                                  |                                                                               |                                                                   | _        |  |
|----------------------------------------------------------------------------------------------------|------------------------------------------------------------------------------|------------------------------------------------------------------|-------------------------------------------------------------------------------|-------------------------------------------------------------------|----------|--|
| Sharwing States States and States                                                                  |                                                                              |                                                                  |                                                                               | Q ñum 🖴 iř                                                        | าสู่ระบบ |  |
| 希 🔸 деятилозаціїните                                                                               |                                                                              | T                                                                |                                                                               |                                                                   |          |  |
|                                                                                                    | рад                                                                          | าหกรรมเป้าห                                                      | JTE                                                                           |                                                                   |          |  |
| ข้อแลต้างอิงสำหรับแร้ษัก หรือ ห้างหันส่วนได้แอง                                                    | งที่ยี่แต่างอริแรกการอ้างงาแล้วงปร                                           | เกละเกิดการ                                                      |                                                                               |                                                                   |          |  |
| ที่ เที่ยวข้อง สอดคล้องกับอุตสาหกรรมเป้าหมายซึ่.<br>ดังนี้                                         | เครงตามก้าอธิบายของเต่ลเอุตสาหกร                                             | รมเป้าหมาย                                                       |                                                                               | Q, Search                                                         |          |  |
| 1. อุตสาหกรรมยานยนต์แห่งอนาคต (F                                                                   | uture Mobility)                                                              |                                                                  |                                                                               |                                                                   | ^        |  |
| อุคสาหกรรมขามขนต์แห่งอนาคค หมายถึ<br>การจับ เช่น ระบบจับเคลื่อนอัคไมมัติ มีการ<br>รถยนค์ไฟฟ้าเซลล์ | ง อุตสาหกรรมยานยมต์ที่มีการจับเคลื่<br>จับเคลื่อนตัวยไฟฟ้าหรือเครื่องยนต์สัน | นด้วยเทคไมไลยีชอฟค์เวล์เลเซ็นต<br>ภาปทายใน (Energy-efficient ICE | เอร์ สามารถเชื่อมต่อสื่อสารกับได้ เช่น<br>เช่น รถขนต์ ไฮบริค รถขนต์ปล้ำเอิบได | ระบบ ride-sharing มีระบบสนับสนุ<br>เบริค รถยนค์ไฟฟ้าที่ใช้ชบคตอร์ | 3        |  |
| 2. อุศสาหกรรมอิเล็กทรอนิกส์อัจฉรัยะ                                                                | (Intelligent Electronics)                                                    |                                                                  |                                                                               |                                                                   | ~        |  |
| 3. อุตสาหกรรมการท่องเที่ยวกลุ่มผู้มีร                                                              | ายได้สูงและการก่องเที่ยวเชิงสุงภ                                             | nw High Wealth and Medic                                         | al Tourism                                                                    |                                                                   | ~        |  |
| 4. อุตสาหกรรมด้านการเกษตรและเทค                                                                    | โนโลยีชีวภาพ (Advance Agricu                                                 | lture and Biotechnology)                                         |                                                                               |                                                                   | ~        |  |
| 5. อุตสาหกรรมอาหารแห่งอนาคต (Fo                                                                    | od For the Future)                                                           |                                                                  |                                                                               |                                                                   | ~        |  |
| 6. อุตสาหกรรมหุ่นยนต์เพื่อการอุตสาห                                                                | 1055U (Industrial Robotics)                                                  |                                                                  |                                                                               |                                                                   | ~        |  |
| <ol> <li>จุดสาหกรรมการบินและโลจัสติกส์ (J</li> </ol>                                               | Aviation and Logistics)                                                      |                                                                  |                                                                               |                                                                   | ~        |  |
| 8. อุตสาหกรรมเชื้อเพลิงชีวภาพและเคเ                                                                | มีชีวกาพ (Bio-based Energy 8                                                 | Chemicals)                                                       |                                                                               |                                                                   | ~        |  |
| 9. อุศสาหกรรมคีจีทัล (Digital Indust                                                               | (y)                                                                          |                                                                  |                                                                               |                                                                   | ~        |  |
| 10. อุตสาหกรรมการแพทย์ครบวงจร (                                                                    | Medical Hub)                                                                 |                                                                  |                                                                               |                                                                   | ~        |  |
| 11. อุตสาหกรรมป้องกันประเทศ (Natio                                                                 | onal Defense Industry)                                                       |                                                                  |                                                                               |                                                                   | ~        |  |
| 12. อุตสาหกรรมที่สนับสนุนเศรษฐกิจท                                                                 | เมุนเวียน (Circular Economy)                                                 |                                                                  |                                                                               |                                                                   | ~        |  |
| 13. การพัฒนาทรัพยากรมนุษย์และกา                                                                    | รวิจัยพัฒนาเพื่ออุตสาหกรรมเป็                                                | าหมาย                                                            |                                                                               |                                                                   | ~        |  |
| 14. อุตสาหกรรมอื่นๆ                                                                                |                                                                              |                                                                  |                                                                               |                                                                   | ~        |  |
|                                                                                                    |                                                                              |                                                                  |                                                                               |                                                                   |          |  |
| กระกรวงการอย เป็กษา รักษาสาสตร์ รีดีพละแร้งกระ                                                     | su (ao.)                                                                     |                                                                  |                                                                               |                                                                   |          |  |

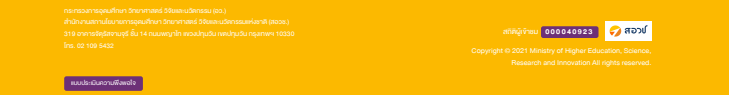

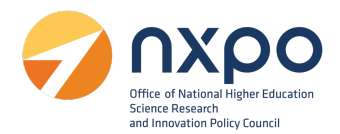

#### เมนูจัดการตำแหน่งงาน

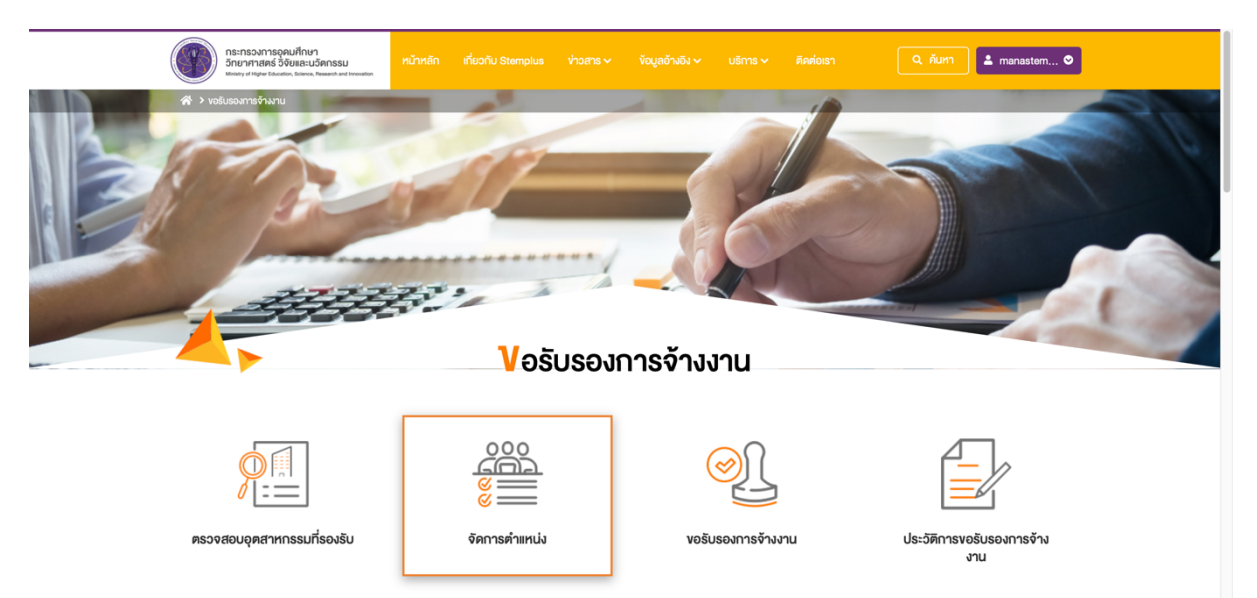

การเพิ่มตำแหน่งงาน *สำหรับเพิ่มตำแหน่งในบริษัทของท่าน ก่อนทำรายการขอรับรองการจ้างงาน* มี ขั้นตอนดังนี้

|   | กระทรวงการอุดมศึกษา<br>วิทยาศาสตร์ วิจัยและนวัตกรรม<br>Metary d Niger Boardon, Bience, Treasech and Investion | หน้าหลัก เกี่ยวกับ Stemplus          | ข่าวสาร <>>> ข้อมูลอ้างอิง <>>>>>>>>>>>>>>>>>>>>>>>>>>>>>>>>>>>> | ดิดต่อเรา Q ค้นหา    | L manastem, ♥ |  |
|---|----------------------------------------------------------------------------------------------------|--------------------------------------|------------------------------------------------------------------|----------------------|---------------|--|
|   | 😤 > งอรับรองการจ้างงาน > การจัดการดำแหน่งงาน                                                                  |                                      |                                                                  |                      |               |  |
|   |                                                                                                    | <u>การจั</u>                         | คการตำแหน่งงาน                                                   |                      |               |  |
|   | โครงา                                                                                                    | ทร สอวช. ทำหน้าที่ในการรับรอตำแหน่งง | ทนและตัวพนักงานเท่านั้น การลดหย่อนภาษีเป็นดุล                    | ลยพินิจงองกรมสรรพากร |               |  |
| 1 | <b>เพิ่มคำแหน่งงาน</b><br>ศำหาปงาน                                                                            | ฟิล์ PDF เก่านั้น                    | ption                                                            | 23                   |               |  |
| j | ลำดับ ต่                                                                                                    | าแหน่งงาน                            | Job Description                                                  | Edit                 | Delete        |  |

ไปที่ช่องเพิ่มตำแหน่งงาน

- 1. กรอกชื่อตำแหน่งงาน
- 2. แนบไฟล์ Job Description ด้วยการกด เลือกไฟล์ > ทำการเลือกไฟล์ > กดตกลง
- 3. กดปุ่ม เพิ่มตำแหน่งงาน ระบบจะทำการบันทึกตำแหน่งงานและแสดงผลในรูปแบบตาราง
- 4. กด 🖉 เมื่อต้องการแก้ไข
- 5. กด 🔟 เมื่อต้องการลบตำแหน่งงาน

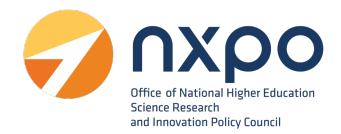

#### เมนูขอรับรองการจ้างงาน

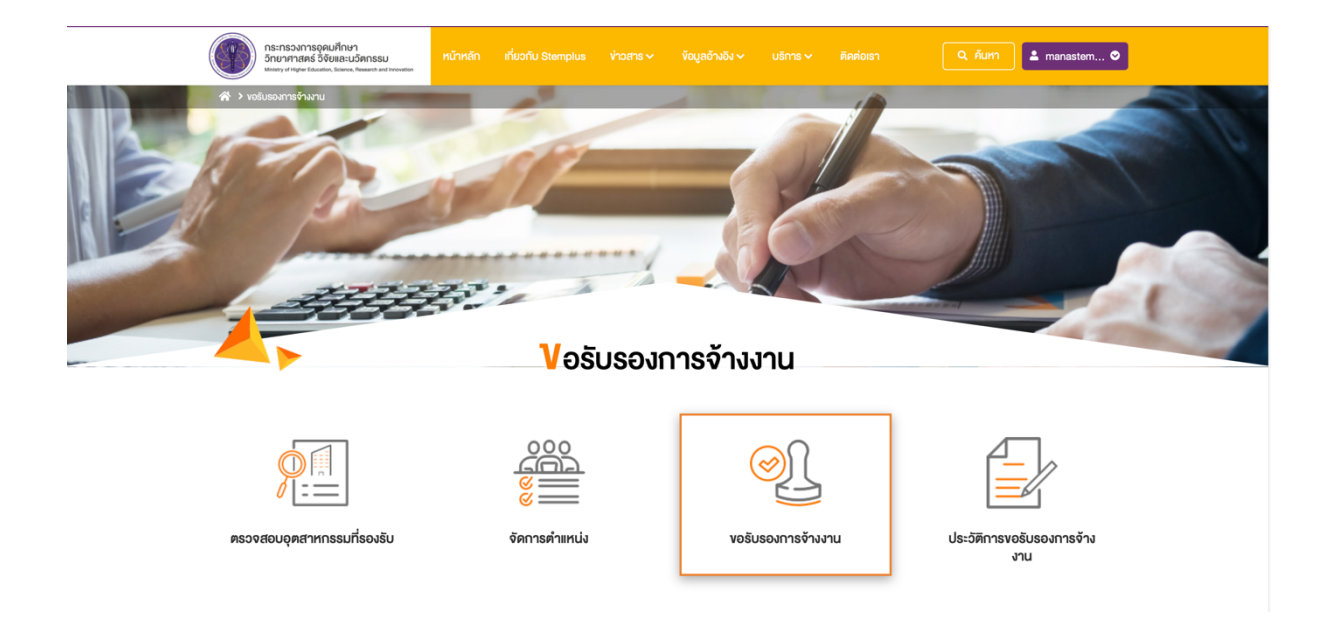

เมื่อเลือกเมนู ขอรับรองการจ้างงาน ระบบจะแสดงหน้าจอ ยินยอมให้ใช้ข้อมูลส่วนบุคคล กดยืนยัน

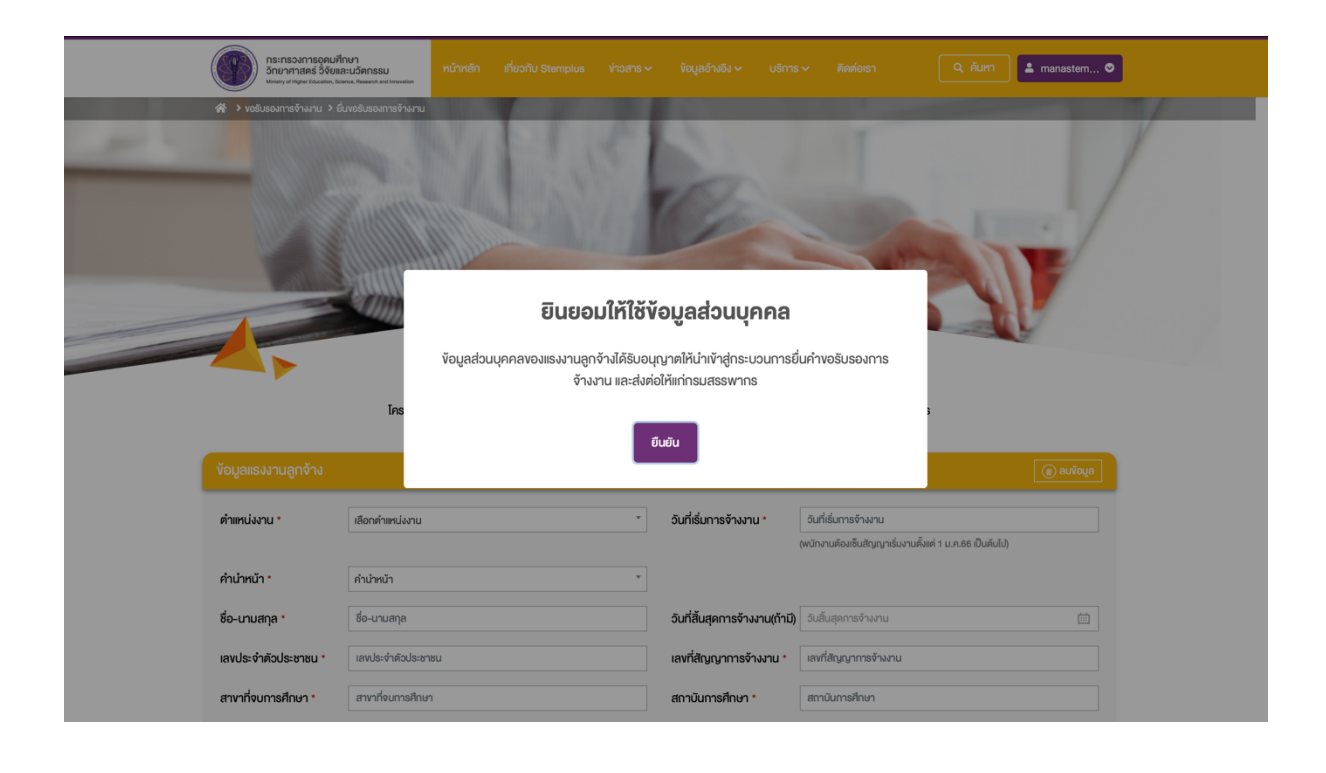

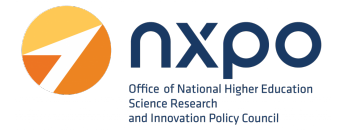

 กรอกข้อมูลแรงงานลูกจ้าง ในแต่ละช่องให้สมบูรณ์ (ช่องที่มีเครื่องหมายดอกจัน \* สีแดง เป็นข้อมูลที่ จำเป็นต้องกรอก) ดังนี้

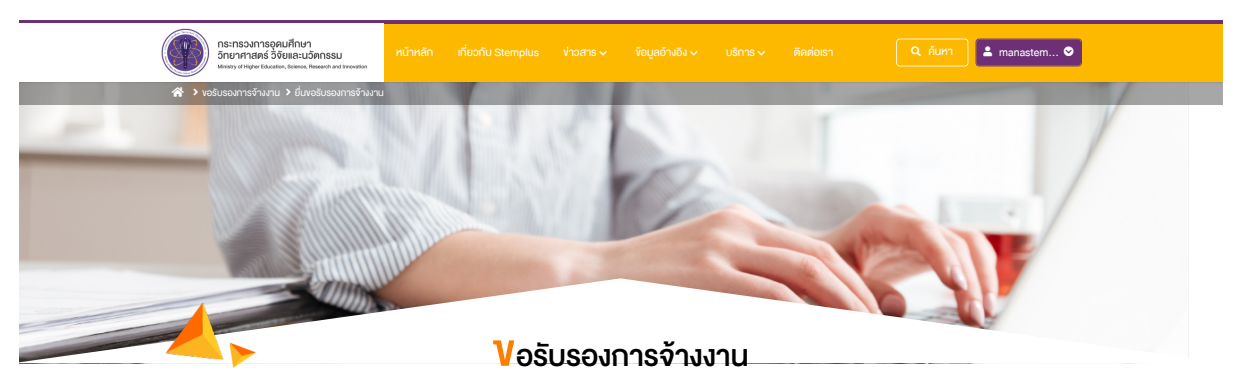

โครงการ สอวช. ทำหน้าที่ในการรับรองตำแหน่งงานและตัวพนักงานเท่านั้น การลดหย่อนภาษีเป็นคุลยพินิจงองกรมสรรพากร

| ข้อมูลแรงงานลูกจ้าง    |                                                |                                                                | 📵 ສບຈັບມູສ                                                                                                    |
|------------------------|------------------------------------------------|----------------------------------------------------------------|----------------------------------------------------------------------------------------------------|
| ตำแหน่งงาน *           | เลือกค่าแหน่งงาน                               | <ul> <li>วันที่เริ่มการจ้างงาน *</li> </ul>                    | อินที่เริ่มการจ้างงาน<br>(พนักงานต้องเซ็นสัญญาเริ่นงานตั้งเต่ 1 น.ค.86 เป็นต้นไป)                                                       |
| คำนำหน้า *             | คำนำหน้า                                       | ¥                                                              |                                                                                                    |
| ชื่อ-นามสกุล *         | ชื่อ-นามสกุล                                   | วันที่สิ้นสุดการจ้างงาน(ถ้ามี)                                 | วันสิ้นสุดการจ้างงาน 🛗                                                                                                    |
| เลงประจำตัวประชาชน *   | เลงประจำตัวประชาชน                             | เลงที่สัญญาการจ้างงาน *                                        | เลงที่สัญญาการจ้างงาน                                                                                                    |
| สางาที่จบการศึกษา *    | สาขาที่จบการศึกษา                              | สถาบันการศึกษา *                                               | สถาบันการศึกษา                                                                                                    |
| หลักฐานแสดงคุณสมบัติ * | เลือกใบแสดงผลการศึกษา                          | <ul> <li>สัญญาการจ้าง *</li> </ul>                             | Choose File no file selected                                                                                                    |
|                        | Choose File no file selected                   |                                                                | ซ์ฟล์ PDF เท่านั้น                                                                                                    |
| บัตรประชาชนของ แรงงาน  | *Iwá PDF irhůu<br>Choose File no file selected | แนบไฟล์เอกสารอื่นๆ                                             | Choose Files no files selected                                                                                                    |
| ลูกจ้าง *              | าไฟล์ PDF เท่านั้น                             | เลือกได้มากกว่า 1                                              | TWÁ PDF muu                                                                                                    |
|                        | ŭur                                            | <ul> <li>พันรายการพบักภม</li> <li>ก</li> <li>ยกเล็ก</li> </ul> |                                                                                                    |
|                        |                                                |                                                                |                                                                                                    |
|                        |                                                |                                                                | สกิติผู้เข้าชน 000040939 🎻 สอวบ์<br>Copyright © 2021 Ministry of Higher Education, Scienc<br>Research and Innovation All rights reserve |

- ตำแหน่งงาน\*
- คำนำหน้า\*
- ชื่อ-นามสกุล\*
- เลขบัตรประจำตัวประชาชน\*
- สาขาที่จบการศึกษา\*

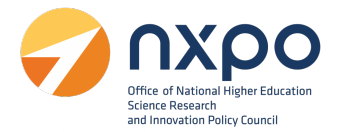

- หลักฐานแสดงคุณสมบัติ\*
  - O เลือกใบแสดงผลการศึกษา จากนั้นกด Choose file > เลือกไฟล์ > กดบันทึก

| เลือกใบแสดงผลการศึกษา         |
|-------------------------------|
|                               |
| เลือกใบแสดงผลการศึกษา         |
| ประกาศนียบัตร                 |
| ใบแสดงผลการศึกษา (Transcript) |
| ວຸຕົງບັຕຣ                     |
| ประวัติย่อ                    |

- บัตรประชาชนของแรงงานลูกจ้าง\*
- วันที่เริ่มการจ้างงาน\*
   เลือกวันเดือนปีจากปฏิทินตามที่ต้องการ

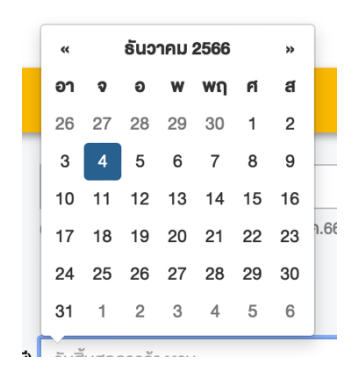

- วันที่สิ้นสุดการจ้างงาน (ถ้ามี)
- เลขที่สัญญาการจ้างงาน\*
- สถาบันการศึกษา\*
- สัญญาการจ้าง\*
- 2. เมื่อทำการกรอกข้อมูลเรียบร้อยแล้ว กดปุ่มบันทึก
- หากต้องการเพิ่มรายงานพนักงาน กดปุ่ม ( → เพิ่มรายการพนักงาน )
- 4. หากต้องการลบรายการพนักงาน กดปุ่ม 间 แบ้อนูล

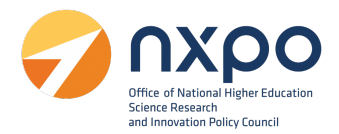

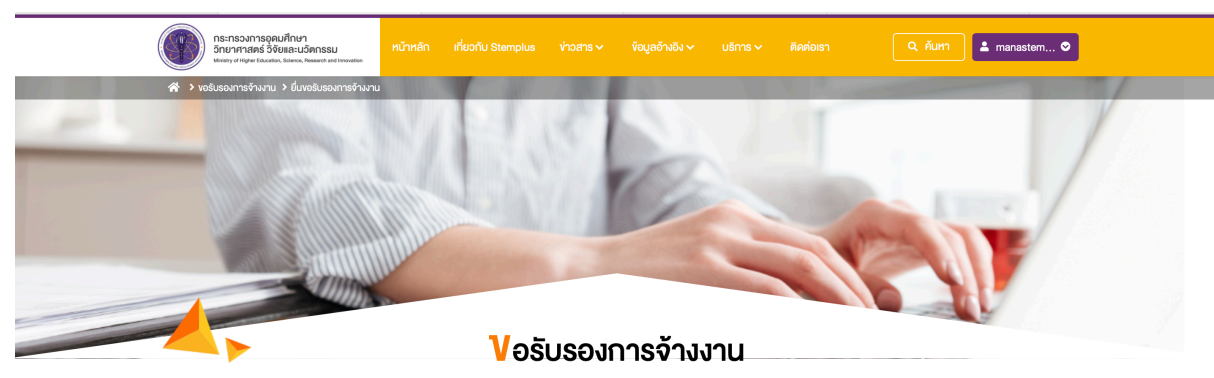

โครงการ สอวช. ทำหน้าที่ในการรับรองตำแหน่งงานและตัวพนักงานเท่านั้น การลดหย่อนภาษีเป็นดุลยพินิจของกรมสรรพากร

ท่านได้ขอริบรองการจ้างงานเรียบร้อยแล้ว ขณะนี้อยู่ระหว่างการพิจารณา หากคำเนินการเรียบร้อยแล้ว ระบบจะส่งอีเมลเพื่อแจ้งเคือนอีกครั้ง เนื่องจากขณะนี้อยู่ระหว่างการปรับปรุงหลักเกณฑ์การพิจารณา อาจใช้ระยะเวลามากกว่า 30 วัน

้ตัวอย่างการแสดงผลหน้าจอ กรณีที่ท่านได้ส่งคำขอรับรองการจ้างงานเรียบร้อยแล้ว

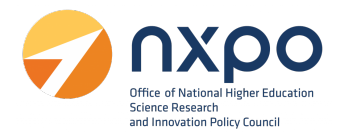

### เมนูประวัติการขอรับรองการจ้างงาน

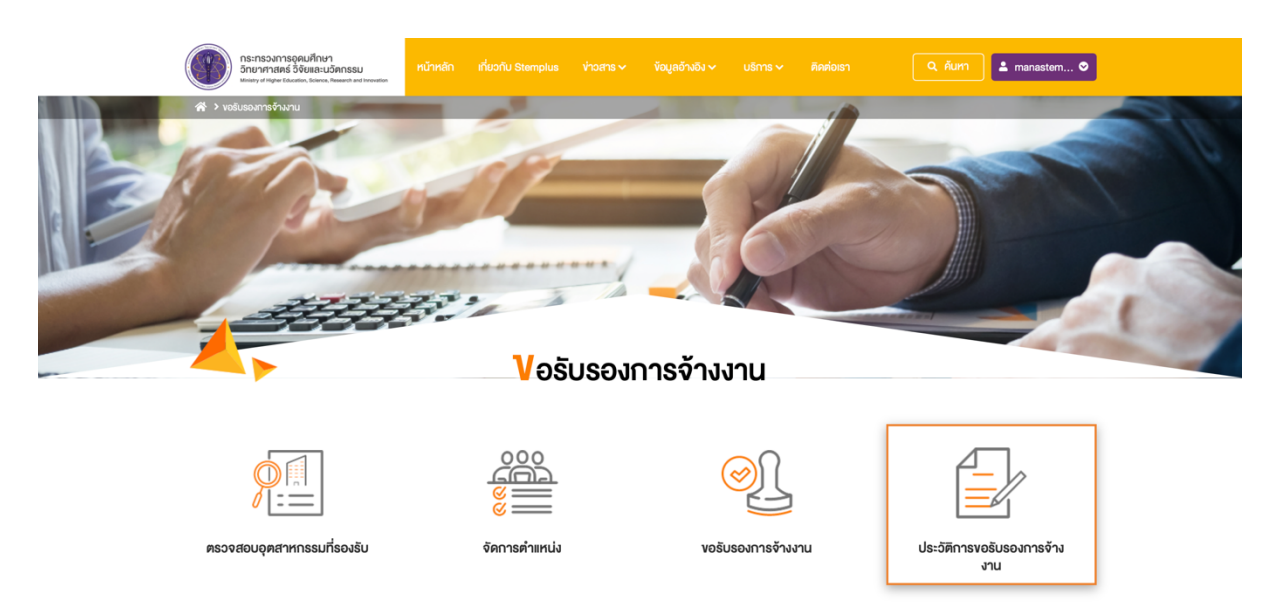

เมื่อเลือกเมนูประวัติการขอรับรองการจ้างงาน ระบบจะแสดงรายการสถานะคำขอทั้งหมด ที่ท่านได้ทำ รายการผ่านระบบฯ โดยแสดงข้อมูลดังนี้

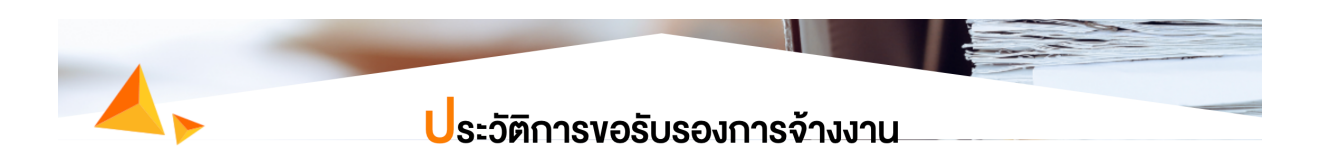

| ลำดับ | หมายเลงคำงอ | ชื่อ-นาเ   | บสกุลลูกจ้าง                  | สถานะคำงอ          | วันที่แก้ไงล่าสุด | วันที่งอ       | แก้ไง | หนังสือรับรอง |
|-------|-------------|------------|-------------------------------|--------------------|-------------------|----------------|-------|---------------|
| 1     | REQ661459   | 1. č       | วิศวกร คนใหม่                 | รอดำเนินการ        | 4 ธันวาคม 2566    | 4 ธันวาคม 2566 | -     | -             |
| 2     | REQ661457   | 1.<br>2. u | มานี วิศวกรดี<br>านะ นักทดสอบ | อนุมัต             | 4 ชันวาคม 2566    | 4 ธันวาคม 2566 | -     | 🛃 ดาวน์โหลด   |
| 3     | REQ661456   | 1.         | พัฒนา งานดี                   | ตีกลับเพื่อตรวจสอบ | 4 ธันวาคม 2566    | 4 ธันวาคม 2566 | R     | -             |

- ลำดับ
- หมายเลขคำขอ
- ชื่อ-นามสกุลลูกจ้าง

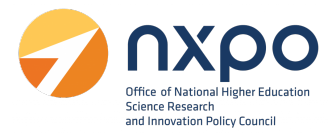

• สถานะคำขอ

| สถานะ              | คำอธิบาย                                        |  |  |
|--------------------|-------------------------------------------------|--|--|
| รอดำเนินการ        | ได้รับข้อมูลคำขอเรียบร้อยแล้ว                   |  |  |
| ดำเนินการ          | อยู่ระหว่างพิจารณาคำขอ                          |  |  |
| ตีกลับเพื่อตรวจสอบ | พิจารณาคำขอแล้ว และตีกลับเพื่อให้แก้ไขเอกสาร    |  |  |
| รอเสนอคณะกรรมการ   | พิจารณาคำขอแล้ว และอยู่ระหว่างนำข้อมูลเพื่อเสนอ |  |  |
|                    | คณะกรรมการ                                      |  |  |
| อนุมัติ            | อนุมัติคำขอแล้ว พร้อมแนบหนังสือรับรอง           |  |  |
| ยกเลิก             | ยกเลิกโดยผู้พิจารณาคำขอ                         |  |  |

- วันที่แก้ไขล่าสุด
- วันที่ขอ
- แก้ไข (ในกรณีที่สถานะเป็น ตีกลับเพื่อตรวจสอบเอกสาร ระบบจะแสดง Z สำหรับกดเพื่อเข้า ไปแก้ไขข้อมูล)
- หนังสือรับรอง (ในกรณีที่สถานะเป็น อนุมัติ ระบบจะแสดง นิคาวน์โหลด หนังสือรับรอง)

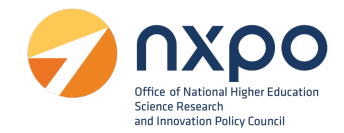

#### การแก้ไขข้อมูลคำขอ

1. เข้าสู่เว็บไซต์ <u>www.stemplus.or.th</u> จากนั้นให้ท่านกดปุ่มเข้าสู่ระบบ

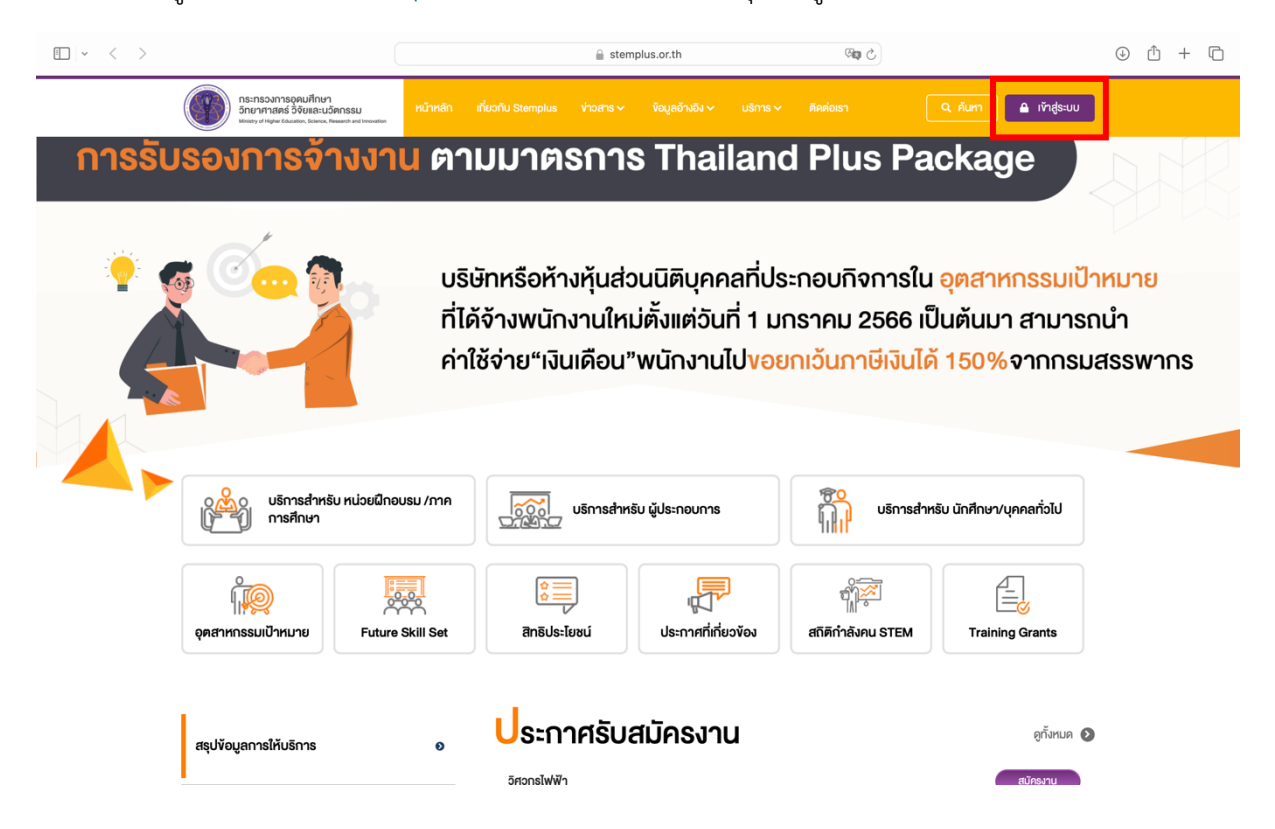

2. เมื่อท่านเข้าสู่ระบบเรียบร้อยแล้ว ให้กดที่ชื่อบัญชีผู้ใช้งาน จากนั้นเลือก ติดตามสถานะคำขอ

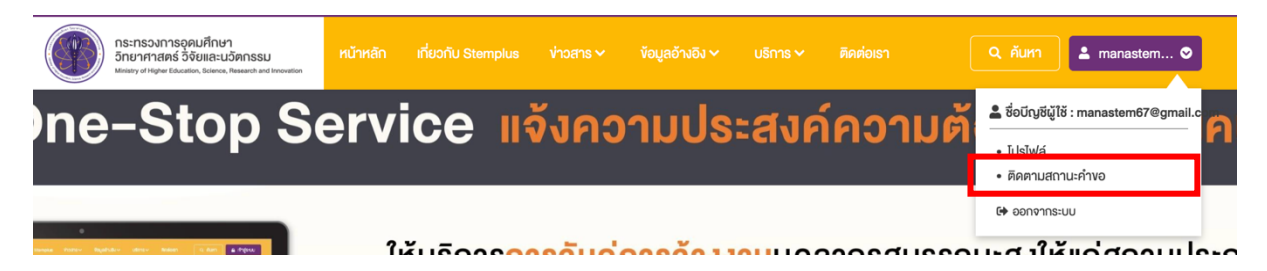

- 3. ระบบจะแสดงสถานะคำขอทั้งหมดที่ท่านได้ทำการลงทะเบียนไว้
- ที่รายการสถานะคำขอ ในกรณีที่เป็นสถานะเป็น ตีกลับเพื่อตรวจสอบเอกสาร กดที่ไอคอน 
   เพื่อเข้าไปแก้ไขข้อมูล

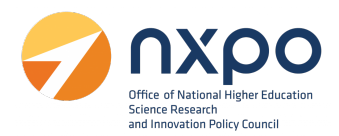

| กระกรวงการอุดมศึกษา<br>กระกรวงการอุดมศึกษา<br>วัณากาสตร์ วิจัยและบริคกรรม<br>มหละๆ ง่ายุงะ อในสตร. Saves. Reauth or Investor | หน้าหลัก เกี่ยวกับ Stemplus ห่าวสาร จังนูสอ้างอิง บริการ ติดต่อเรา 🔍 คัมหา 🛓 manastem 오 |  |
|----------------------------------------------------------------------------------------------------|-----------------------------------------------------------------------------------------|--|
| orrhunnsunnañ < K                                                                                                    |                                                                                         |  |
|                                                                                                    | <mark>ย</mark> ิดตามสถานะคำงอ                                                           |  |

| ลำดับ |           |                    |                    |                |                |   |             |
|-------|-----------|--------------------|--------------------|----------------|----------------|---|-------------|
| 1     | REQ661459 | งอรับรองการจ้างงาน | รอคำเนินการ        | 4 ธันวาคม 2566 | 4 ธันวาคม 2566 | - | -           |
| 2     | REQ661457 | งอรับรองการจ้างงาน | อนุมัติ            | 4 ธันวาคม 2566 | 4 ธันวาคม 2566 | - | 🛃 ดาวน์โหลด |
| 3     | REQ661456 | งอรับรองการจ้างงาน | ตีกลับเพื่อตรวจสอบ | 4 ธันวาคม 2566 | 4 ธันวาคม 2566 | R | -           |

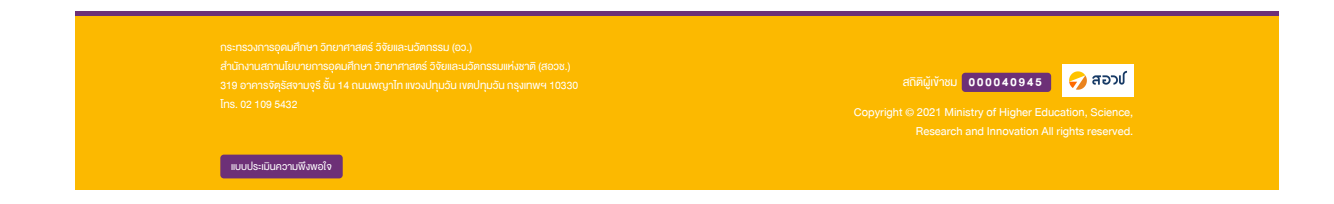

#### การดาวน์โหลดหนังสือรับรอง

1. เข้าสู่เว็บไซต์ <u>www.stemplus.or.th จากนั้น</u>ให้ท่านกดปุ่มเข้าสู่ระบบ

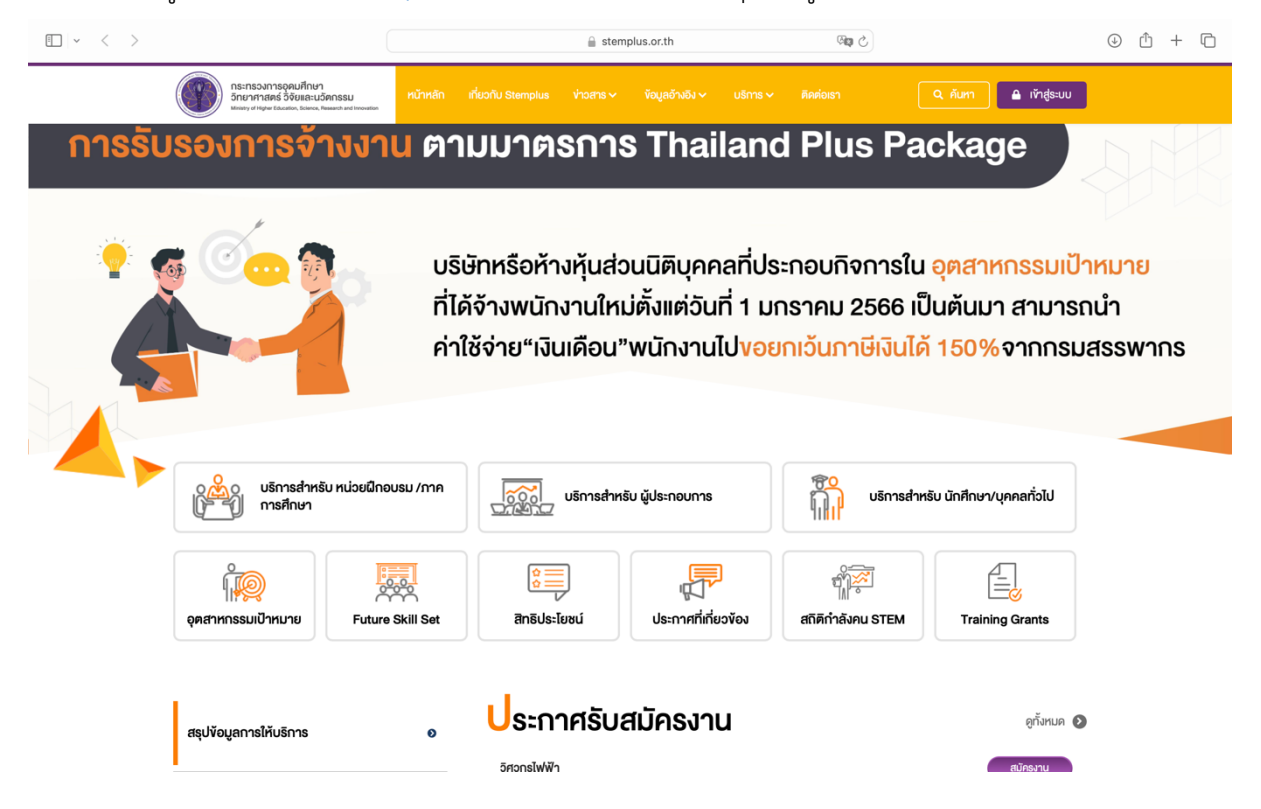

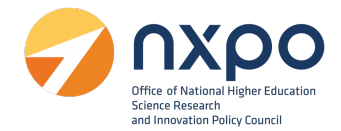

2. เมื่อท่านเข้าสู่ระบบเรียบร้อยแล้ว ให้กดที่ชื่อบัญชีผู้ใช้งาน จากนั้นเลือก ติดตามสถานะคำขอ

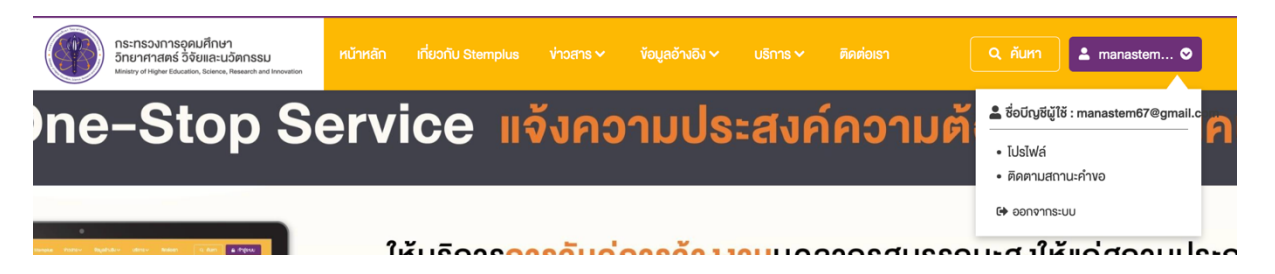

- เมื่อคำขอผ่านการพิจารณาจากคณะกรรมการเรียบร้อยแล้ว ที่ช้องสถานะคำขอจะแสดงสถานะเป็น อนุมัติ
- 4. จากนั้น คลิกปุ่ม ดาวน์โหลด

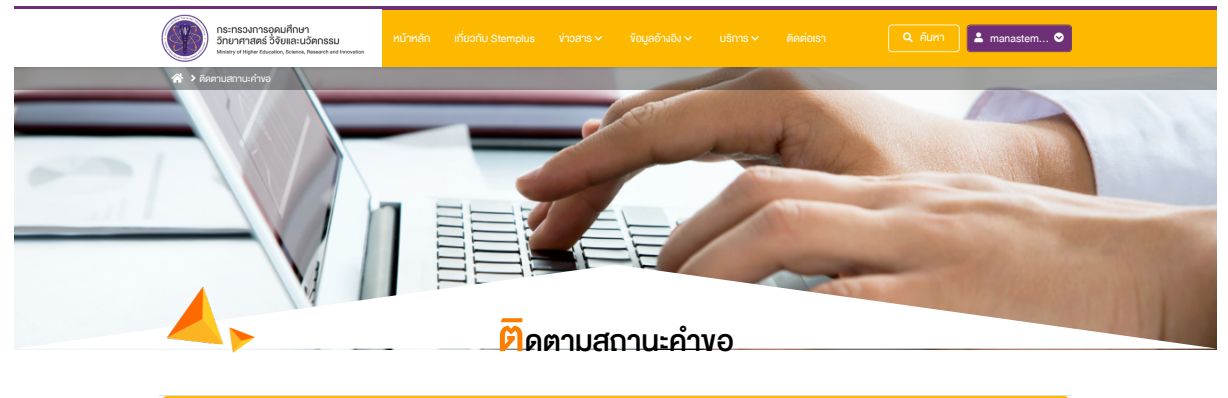

| ลำดับ |           |                    |                    |                |                |   |             |
|-------|-----------|--------------------|--------------------|----------------|----------------|---|-------------|
| 1     | REQ661459 | งอรับรองการจ้างงาน | รอดำเนินการ        | 4 ธันวาคม 2566 | 4 ธันวาคม 2566 | - | -           |
| 2     | REQ661457 | งอรับรองการจ้างงาน | อนุมัติ            | 4 ธันวาคม 2566 | 4 ธันวาคม 2566 | - | 🛓 ดาวน์ไหลด |
| 3     | REQ661456 | งอรับรองการจ้างงาน | ตีกลับเพื่อตรวจสอบ | 4 ธันวาคม 2566 | 4 ธันวาคม 2566 | R | -           |

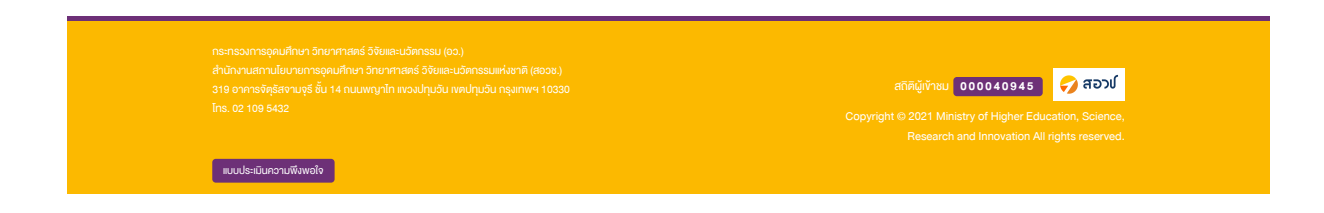

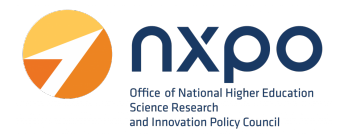

#### การแสดงผลหนังสือรับรองการจ้างงาน

#### เลขที่หนังสือ TPP661404

# หนังสือรับรองการจ้างแรงงานลูกจ้างที่มีทักษะสูงด้านวิทยาศาสตร์ เทคโนโลยี วิศวกรรมศาสตร์ หรือคณิตศาสตร์

หนังสือรับรองฉบับนี้ให้ไว้เพื่อแสดงว่า วิศวกรดี ได้ผ่านการรับรอง

การจ้างแรงงานลูกจ้างที่มีทักษะสูงด้านวิทยาศาสตร์ เทคโนโลยี วิศวกรรมศาสตร์ หรือคณิตศาสตร์ เมื่อวันที่ 4 ธันวาคม 2566 เลขที่หนังสือรับรอง TPP661404 โดยมีรายละเอียดดังนี้

| ลำดับที่ | ชื่อ-สกุล            | เลขประจำตัว<br>บัตรป <mark>ระช</mark> าชน | ตำแหน่งงาน | เลขที่สัญญา | วันที่เริ่ม<br>จ้างงาน | วันที่สิ้นสุด<br>จ <b>้างงาน</b> |
|----------|----------------------|-------------------------------------------|------------|-------------|------------------------|----------------------------------|
| 1        | นาย มานะ นักทดสอบ    | 000000000000000000                        | นักพัฒนา   |             | 4 ธ.ค. 66              | -                                |
| 2        | นางสาว มานี วิศวกรดี | 00000000000000000                         | นักพัฒนา   | atior       | 29 พ.ຍ. 66             | -                                |

ออกให้ ณ วันที่ 4 ธันวาคม 2566

- หมายเหตุ
  - การรับรองนี้เป็นการรับรองเฉพาะบุคลากรและตำแหน่งงานที่สอดคล้องกับกลุ่มอุตสาหกรรมเป้าหมายตามประกาศ คณะกรรมการนโยบายเพิ่มขีดความสามารถในการแข่งขันของประเทศสำหรับอุตสาหกรรมเป้าหมาย
  - 2. การอนุมัติสิทธิประโยชน์ทางภาษีเป็นดุลยพินิจของกรมสรรพากร

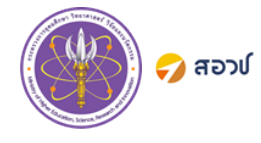

การรับรองหลักสูตรฝึกอบรมเพื่อพัฒนาบุคลากร www.stemplus.or.th ด้านวิทยาศาสตร์ เทคโนโลยี วิศวกรรมศาสตร์ หรือคณิตศาสตร์ ติดต่อสอบถาม info@stemplus.or.th